# 关于 VLAN

VLAN(虚拟局域网)用于将一个物理网络从逻辑上划分为多个广播域。VLAN 成员可以通过软件配置而不是物理上重新分配或连接设备。对具有相同需求的设备进行分组而不用管其物理位置,可以极大地简化网络设计。VLAN 可以解决灵活性、安全性和网络管理等问题。

#### **IEEE 802.1Q**

IEEE 802.1Q 是支持以太网中 VLAN 的网络标准。该规范定义了一种标准方法,用于对带有 VLAN 成员信息的以太网数据包进行标记。VLAN-aware 设备是理解 VLAN 成员和 VLAN 格式 的设备。当来自话机的数据包进入网络的 VLAN-aware 部分时,会添加一个标签来表示该话机 的 VLAN 成员。在一个 VLAN 内每个数据包必须是可区分的。在不包含 VLAN 标记的网络中, VLAN-aware 部分中的一个数据包被假定为在本机 (或默认) VLAN 上流动。

802.1Q 在源 MAC 地址和以太网帧的以太网类型字段之间添加一个 4 字节的标签。两个字节用 于标签协议标识符 (TPID),另两个字节用于标记控制信息 (TCI)。TCI 字段进一步划分为 PCP (优先级代码点)、CFI (规范格式指示位)和 VID (VLAN ID)。

#### 语音 VLAN

由于 IP 话机对语音通信的延迟和抖动很敏感,需要高于数据通信的优先级来减少传输中的延迟 和丢包。为了简化配置过程和更好地管理语音传输策略,可以将连接的交换机配置为提供语音 VLAN 功能且在一个专用的 VLAN(称为语音 VLAN)上传输 IP 话机的语音通信。

语音 VLAN 是交换机上一个独特的访问端口功能,允许自动配置 IP 话机并方便与逻辑上分配的 VLAN 关联。该功能提供了诸多优点,其中一个特别的优点是,当交换机端口开启语音 VLAN 功 能时,该端口允许 PC 同时访问。该功能允许 PC 以菊花链模式连接到 IP 话机,并通过相同 的以太网电缆将 PC 和 IP 话机的连接中继。 IP 话机上 VLAN 配置的目的在于在 IP 话机生成的数据包中插入带有 VLAN 信息的标签。当在 IP 话机上为端口(网口和 PC 端口)正常配置 VLAN 时,IP 话机将对所有这些端口的数据包 标记 VLAN ID。交换机根据在 IEEE Std 802.3 中描述的标签接收和发出标记过的数据包到对应 的 VLAN。

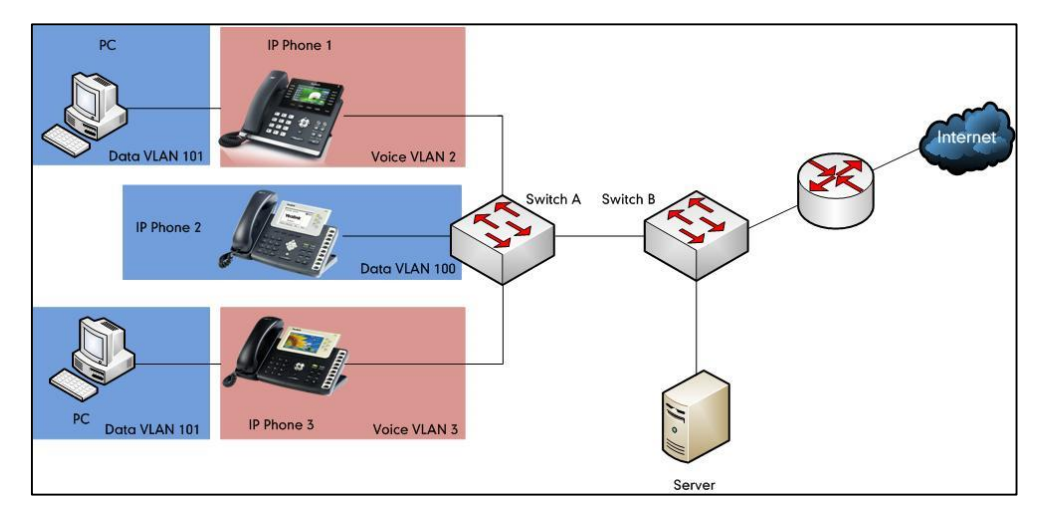

#### 使用 VLAN 的主要优点

VLAN 提供了许多传统局域网没有的优点。以下列出了将 IP 话机分配到 VLAN 的主要优点:

- 性能提升: VLAN 用于最小化广播域。为 IP 话机创建更小的广播域能减少开销和限制资源
   使用。另外,需要路由的通信将减少,路由器增加的延迟将减少。
- 易于管理:通过使用 VLAN,可以节省与网络附加和重定位相关的大量支出。IP 话机无需 安装最新的网络电缆和重新配置集线器或路由器,就可以实现从一个工作组或部门转移到另 一个。
- 安全性高: VLAN 用于创建安全的用户组并防止广播域以外的其他人获取 IP 话机的敏感数据。它也可用于增强防火墙功能和限制一个或多个用户的网络访问。通过分配 IP 话机到 VLAN,可以在网络中实现安全过滤器,防止 IP 话机接收到来自其他设备的不必要通信。
   这有利于防止由于 DOS 攻击或试图破坏设备造成的中断。它还允许锁定访问配置和信号服务器,只允许从 IP 话机访问。

# Yealink IP 话机兼容 VLAN 的方法

共有四种方法可以获取 Internet (WAN) 端口的 VLAN ID, VLAN 使用的优先级顺序(从高到低) 为: LLDP/CDP>手动获取>DHCP VLAN。获取 PC 端口的 VLAN ID 只有一种方法:手动获取。

Yealink SIP VP-T49G IP 话机支持无线网络中获取 VLAN ID。话机在无线网络中获取 VLAN ID 所用的方法与在有线网络中所用的相同。

注LLDP 和 CDP 方法在获取 VLAN ID 时优先级相同。一般情况下,通过 LLDP 和 CDP 方法获取的 IP 话机的 VLAN ID 相同。

下列表格列出了不同版本的 Yealink SIP IP 话机支持的方法:

| 方法        | IP 话机型号                                                                                                    | 固件版本         |
|-----------|----------------------------------------------------------------------------------------------------|--------------|
| LLDP      | 所有 IP 话机                                                                                                    | 所有版本         |
| 手动获取      | 所有 IP 话机<br>注: PC 端口的手动获取方<br>法不适用于 Yealink<br>CP860, CP920, W60P,<br>W52P, W53P, W56P 和<br>CP930W-Base IP 话机。 | 所有版本         |
|           | W52P                                                                                                    | 固件为 40 及之后版本 |
|           | T46G, T42G, T41P 和<br>CP860                                                                                    | 固件为 71 及之后版本 |
|           | T48G                                                                                                    | 固件为 72 及之后版本 |
| DHCP VLAN | T58A, T49G, T40P,<br>T29G, T23P/G, T21(P)<br>E2, T19(P) E2, CP960,<br>和 W56P                                   | 固件为 80 及之后版本 |
|           | T48S, T46S, T42S, T41S,<br>T40G, T27G 和 CP920                                                                  | 固件为 81 及之后版本 |
|           | VP59                                                                                                    | 固件为 83 及之后版本 |
|           | T57W, T54W, T53W,<br>T53, T48U, T46U, T43U<br>和 T42U                                                           | 固件为 84 及之后版本 |
| CDP       | T58A 和 CP960                                                                                                   | 固件为 80 及之后版本 |

| 方法 | IP 话机型号                                                                                                    | 固件版本         |
|----|----------------------------------------------------------------------------------------------------|--------------|
|    | T48G/T48S/T46G/T46S/<br>T42G/T42S/T41P/T41S/T<br>40P/T40G/T29G/T27G/T<br>23P/T23G/T21(P)<br>E2/T19(P) E2, CP860, | 固件为 81 及之后版本 |
|    | CP920, W60P, W52P 和<br>W56P                                                                                      |              |
|    | VP59, W53P 和<br>CP930W-Base                                                                                      | 固件为 83 及之后版本 |
|    | T57W, T54W, T53W,<br>T53, T48U, T46U, T43U                                                                       | 固件为 84 及之后版本 |
|    | 和 T42U                                                                                                    |              |

# Yealink IP 话机的 VLAN Discovery 方法

# VLAN 自动发现方法

**LLDP** 

### 介绍

LLDP(链路层发现协议)允许话机接收/传输设备相关的信息从/到直接连接并使用该协议的设备, 同时存储关于其他设备的信息。从 LLDP 处收集的信息作为管理信息库(MIB)存储在设备中, 可使用 RFC 2922 中指定的简单网络管理协议(SNMP)进行查询。LLDP 通过称为 LLDP 数 据单元(LLDPDUs)的数据包传输信息。一个 LLDPDU 由一组类型-长度-值(TLV)元素组成, 每个元素包含关于传输它的设备和端口的特定信息。

每个 TLV 组件都有下列基本结构:

| 类型  | 长度 | 值                |
|-----|----|------------------|
| 7 位 | 9位 | 0-511 字节(octets) |

#### LLDP 支持发布下列 TLV:

- 强制 LLDP TLV: Chassis ID, Port ID 和 Time to Live (TTL) 默认包含在 LLDPDU。
- **可选 LLDP TLV**: System Name, System Description 等,在 LLDPDU 中话机发送可选 TLV 和强制 TLV。
- 组织特定 TLV (Organizationally Specific TLVs): 分别在 IEEE 802.3 和 802.1 中定义的 MAC/PHY Configuration / Status 和端口 VLAN ID。

LLDP 帧以一个特定 TLV 结束,名为 end of LLDPDU,其类型和长度字段都为 0。

#### LLDP-MED

LLDP-MED (媒体终端发现 Media Endpoint Discovery) 由电讯工业协会 (TIA) 出版, 是对 LLDP 的扩展,可以在终端设备和网络连接设备之间操作。LLDP-MED 专门为 IP 语音 (VoIP) 应用 程序提供支持并提供下列功能:

- 功能发现—允许 LLDP-MED 终端来确定连接的设备支持和开启的功能。它可以用来指示连 接的设备是否为话机、交换机、中继器等。
- 语音 VLAN 配置—为交换机提供机制来通知设备使用哪个 VLAN,从而实现"即插即用" 联网。
- 3. 电源管理—提供关于设备如何供电、电源优先级和设备需要多少电量的信息。
- 4. 库存管理—提供管理设备和设备属性,如型号、序列号、软件版本等的方法。
- 5. 位置识别发现—在发出紧急呼叫时提供从交换机到设备的位置信息。

除了 LLDP 发布的 TLV 以外, LLDP-MED 还支持发布下列 TLV:

- LLDP-MED capabilities TLV
- Network policy TLV
- Power management TLV
- Inventory management TLV
- Location identification TLV (IP 话机不支持)

需要注意 LLDP 或 LLDP-MED(而不是两者)可以在任何指定时间在两个设备之间的接口上使 用。

### Yealink IP 话机的 LLDP 功能

LLDP 提供了特殊的互操作性优势、IP 话机故障诊断、策略的自动部署和高级 PoE (以太网供电)。 当 IP 话机上开启 LLDP 功能时, IP 话机定期向直接连接的开启 LLDP 的交换机发布话机信息。 IP 话机还可以从连接的交换机接收 LLDP 数据包。当应用程序类型为"voice"时, IP 话机决定 是否更新从 LLDP 数据包获取的 VLAN 配置。当 IP 话机上的 VLAN 配置与交换机发送的不同 时, IP 话机执行更新并重新启动。这允许 IP 话机接入任何交换机,获取它们的 VLAN ID, 然 后开始呼叫控制。

### IP 话机支持的 TLV

下列表格总结了 IP 话机支持的 TLV:

| TLV 类型  | TLV 名称     | 描述                |
|---------|------------|-------------------|
| Mandato | Chassis ID | 指定 IP 话机的 IP 地址。  |
| ry TLVs | Port ID    | 指定 IP 话机的 MAC 地址。 |

| TLV 类型                                                       | TLV 名称                              | 描述                                                                                                    |  |  |  |  |  |
|--------------------------------------------------------------|-------------------------------------|----------------------------------------------------------------------------------------------------|--|--|--|--|--|
|                                                              | Time to<br>Live                     | 指定 IP 话机上传输信息的生命周期。<br>默认值为 180s。                                                                                                    |  |  |  |  |  |
|                                                              | End of<br>LLDPDU                    | 标记 LLDPDU 中 TLV 序列结束。在此之后不需要对 TLV 进行运<br>一步处理。这是一个强制 TLV,因此必须出现在数据流的结尾。                                                                                                    |  |  |  |  |  |
|                                                              | System<br>Name                      | 指定 IP 话机上管理分配的名称(每个 RFC3418)。更多信息请参阅<br><u>附件 B:系统名称</u> 。                                                                                                    |  |  |  |  |  |
|                                                              | System<br>Description               | 指定 IP 话机描述。                                                                                                    |  |  |  |  |  |
| Optional<br>TLVs                                             | System<br>Capabilitie<br>s          | 指定 IP 话机支持和开启的功能。<br>支持的功能为 Telephone。<br>开启的功能默认为 Telephone。                                                                                                    |  |  |  |  |  |
|                                                              | Port<br>Description                 | 指定发送端口的描述。<br>默认值为 <i>"</i> WAN PORT"。                                                                                                    |  |  |  |  |  |
| IEEE Std<br>802.3<br>Organiza<br>tionally<br>Specific<br>TLV | MAC/PHY<br>Configurati<br>on/Status | <ul> <li>指定 IP 话机的双工和比特率设置。</li> <li>默认支持和开启自动协商。</li> <li>PMD 自动协商的发布功能为:</li> <li>10BASE-T (半双工模式)</li> <li>10BASE-T (全双工模式)</li> <li>100BASE-TX (半双工模式)</li> <li>100BASE-TX (全双工模式)</li> <li>100BASE-TX (全双工模式)</li> <li>1000BASE-T (全双工模式)</li> <li>注: 默认情况下,所有话机都具有为 10BASE-T 和 100BASE-TX 设置的 PMD 发布功能。具有千兆以太网支持 PMD 发布功能的<br/>Yealink VP59/CP860/CP920/SIP</li> <li>VP-T49G/SIP-T58A/T57W/T54W/T53W/T53/T48U/T48G/T48S/T46U</li> <li>/T46G/T46S/T43U/T42U/T42G/T42S/T29G/T27G/T23G 话机也包含<br/>设置 1000BASE-T。</li> </ul> |  |  |  |  |  |
|                                                              | Media<br>Capabilitie<br>s           | 指定 IP 话机的 MED 设备类型和支持的 LLDP-MED TLV 类型可<br>以封装在 LLDPDU 中。<br>支持的 LLDP-MED TLV 类型为:<br>• LLDP-MED Capabilities<br>• Network Policy                                                                                                    |  |  |  |  |  |

| TLV 类型  | TLV 名称                              | 描述                                  |  |  |  |  |  |
|---------|-------------------------------------|-------------------------------------|--|--|--|--|--|
| LLDP-M  |                                     | Extended Power via MDI-PD           |  |  |  |  |  |
| ED TLVs |                                     | Inventory                           |  |  |  |  |  |
|         | Network<br>Policy                   | 指定端口 VLAN ID、应用程序类型、L2 优先级和 DSCP 值。 |  |  |  |  |  |
|         | Extended<br>Power-via-              | 指定电源类型、源、优先级和值。                     |  |  |  |  |  |
|         | MDI                                 | 更多关于功率值的信息,请参阅 <u>附件 D:功率值</u> 。    |  |  |  |  |  |
|         | Inventory –<br>Hardware<br>Revision | 指定 IP 话机的硬件版本。                      |  |  |  |  |  |
|         | Inventory –<br>Firmware<br>Revision | 指定 IP 话机的固件版本。                      |  |  |  |  |  |
|         | Inventory –<br>Software<br>Revision | 指定 IP 话机的软件版本。                      |  |  |  |  |  |
| ED TLVs | Inventory –<br>Serial<br>Number     | 指定 IP 话机的序列号。                       |  |  |  |  |  |
|         | Inventory –<br>Manufactur           | IP 话机的制造商名称。                        |  |  |  |  |  |
|         | er Name                             | 默认值为 "Yealink"。                     |  |  |  |  |  |
|         | Inventory –<br>Model                | 指定 IP 话机的型号名称。                      |  |  |  |  |  |
|         | Name                                | 更多信息请参阅 <u>附件 C:型号名称</u> 。          |  |  |  |  |  |
|         | Asset ID                            | 指定 IP 话机的资产标识符。                     |  |  |  |  |  |

# 在 Yealink IP 话机上配置 LLDP 功能

IP 话机默认开启 LLDP 功能。你可以通过网页端用户页面或使用配置文件来配置 LLDP。你也可以配置发送 LLDP 数据包的频率,默认发送频率为 60s。

## 通过网页端用户页面配置 LLDP

以下配置以运行固件为 81 版本的 SIP-T46G IP 话机为例。

#### 通过网页端用户页面配置 LLDP 功能:

**1.** 使用管理员账号登录网页端用户页面。

默认的管理员用户名和密码均为 "admin"。

- 2. 点击 Network->Advanced。
- 3. 在 LLDP 区域,在 Active 下拉框中选择所需值。

Log Out

- 在 Packet Interval (1~3600s) 区域输入所需时间(单位为秒)。 4.

| Vealink  |           |                              | English(English) 🗸 |          |                                                          |  |  |  |
|----------|-----------|------------------------------|--------------------|----------|----------------------------------------------------------|--|--|--|
|          | Status    | t Network DSS                | Key Features       | Settings | Directory Security                                       |  |  |  |
| Basic    | LLDP 🕜    |                              |                    |          | NOTE                                                     |  |  |  |
| DC Port  |           | Active                       | Enabled            | •        | VIAN                                                     |  |  |  |
| roron    |           | Packet Interval (1~3600s)    | 60                 |          | It is used to logically divide a                         |  |  |  |
| NAT      | CDP 🕜     |                              |                    |          | physical network into several<br>broadcast domains. VLAN |  |  |  |
| Advanced |           | Active                       | Disabled           | •        | through software instead of                              |  |  |  |
| Wi-Fi    |           | Packet Interval (1~3600s) 60 |                    |          | physically relocating devices or<br>connections.         |  |  |  |
|          | VLAN 🕜    |                              |                    |          | The priority of VLAN assignment                          |  |  |  |
|          | WAN Port  | Active                       | Disabled           | •        | method (from highest to<br>lowest) :LLDP/CDP->manual     |  |  |  |
|          |           | VID (1-4094)                 | 1                  |          | configuration->DHCP VLAN                                 |  |  |  |
|          |           | Priority                     | 0                  | •        | NAT Traversal<br>It is a general term for                |  |  |  |
|          | PC Port   | Active                       | Disabled           | •        | techniques that establish and<br>maintain IP connections |  |  |  |
|          |           | VID (1-4094)                 | 1                  |          | traversing NAT gateways. STUN                            |  |  |  |
|          |           | Priority                     | 0                  | •        | techniques.                                              |  |  |  |
|          | DHCP VLAN | Active                       | Enabled            | •        | You can configure NAT traversal                          |  |  |  |
|          |           | Option (1-255)               | 132                |          | for the phone.                                           |  |  |  |

5. 点击 Confirm 保存更改。

> 网页端用户页面提示警告 "Some settings you changed take effect when you restart your machine! Do you want to reboot now?".

6. 点击 OK 重启话机。

# 使用配置文件配置 LLDP

下列话机使用新的自动配置机制:

- SIP-T58A/CP960: IP 话机运行固件为 80 及之后版本 .
- SIP-T48G/T48S/T46G/T46S/T42G/T42S/T41P/T41S/T40P/T40G/T29G/T27G/T23P/T23 G/T21(P) E2/T19(P) E2, CP860, CP920, W60P, W52P 和 W56P: IP 话机运行固件为 81 及之后版本
- VP59, W53P 和 CP930W-Base: IP 话机运行固件为 83 及之后版本
- SIP-T57W/T54W/T53W/T53/T48U/T46U/T43U/T42U: IP 话机运行固件为 84 及之后版本

其他 IP 话机或上面所列话机但运行旧版本固件将使用旧的自动配置机制。

#### 对于旧的自动配置机制

#### 使用配置文件配置 LLDP 功能:

1. 在配置文件 (如 y0000000028.cfg) 中添加/编辑 LLDP 参数。

下列表格介绍参数信息:

| 参数 | 允许值 | 默认值 |
|----|-----|-----|
|----|-----|-----|

| 参数                           | 允许值          | 默认值 |
|------------------------------|--------------|-----|
| network.lldp.enable          | 0 或 1        | 1   |
| 描述:                          |              |     |
| 开启或关闭 IP 话机的 LLDP 功能。        |              |     |
| 0-关闭                         |              |     |
| 1-开启                         |              |     |
| network.lldp.packet_interval | 1 到 3600 的整数 | 60  |
| 描述:                          |              |     |

配置 IP 话机发送 LLDP 请求的时间间隔(单位为秒)。

以下显示配置文件中 LLDP 配置示例:

network.lldp.enable = 1

network.lldp.packet\_interval = 60

2. 上传配置文件到配置服务器的根目录,并触发 IP 话机执行自动更新配置。

更多关于自动配置的信息,请参阅 Yealink\_SIP-T2 Series\_T19(P) E2\_T4\_Series\_CP860\_W56P\_IP\_Phones\_Auto\_Provisioning\_Guide。

#### 对于新的自动配置机制

#### 使用配置文件配置 LLDP 功能:

1. 在配置文件 (如 static.cfg) 中添加/编辑 LLDP 参数。

下列表格介绍参数信息:

| 参数                                  | 允许值          | 默认值 |
|-------------------------------------|--------------|-----|
| static.network.lldp.enable          | 0 或 1        | 1   |
| 描述:                                 |              |     |
| 开启或关闭 IP 话机的 LLDP 功能。               |              |     |
| 0-关闭                                |              |     |
| 1-开启                                |              |     |
| static.network.lldp.packet_interval | 1 到 3600 的整数 | 60  |

| 参数                             | 允许值 | 默认值 |  |  |
|--------------------------------|-----|-----|--|--|
| 描述:                            |     |     |  |  |
| 配置 IP 话机发送 LLDP 请求的时间间隔(单位为秒)。 |     |     |  |  |
| 以下显示配置文件中 LLDP 配置示例:           |     |     |  |  |

static.network.lldp.enable = 1
static.network.lldp.packet\_interval = 60

2. 在引导文件 (如 y00000000000.boot) 中引用配置文件。

例如: include:config "http://10.2.1.158/static.cfg"

- 3. 上传引导文件和配置文件到配置服务器的根目录。
- 4. 触发 IP 话机执行自动更新配置。

更多关于自动配置的信息,请参阅 Yealink 技术支持上的最新自动配置指南。

### 验证配置

开启 LLDP 功能后, IP 话机执行以下操作:

- 1. 定期发送话机信息(如硬件版本、固件版本、序列号)到网络上的组播地址。
- 2. 允许从 Internet (WAN) 端口或 WLAN 端口接收 LLDP 数据包。
- 3. 支持 MAC/PHY configuration (如 速率,双工模式)。
- 4. 从网络策略(network policy)获取 VLAN 信息,该策略优先于手动设置。

下图显示了 IP 话机发送的 LLDP 数据包,该数据包包含多个 TLV (在获取 VLAN ID 之前)。

| (1) (1) (1)                                                                                                    |                                                 |                                                                                                    |                                                                                                    |                                                                                                    |                                                                                                    |                                                                                                    |                                                                |                                                                                              |                                                                                  |                                                                                                    |                                                                      |                                                                                        |                                                        |
|----------------------------------------------------------------------------------------------------|-------------------------------------------------|----------------------------------------------------------------------------------------------------|----------------------------------------------------------------------------------------------------|----------------------------------------------------------------------------------------------------|----------------------------------------------------------------------------------------------------|----------------------------------------------------------------------------------------------------|----------------------------------------------------------------|----------------------------------------------------------------------------------------------|----------------------------------------------------------------------------------|----------------------------------------------------------------------------------------------------|----------------------------------------------------------------------|----------------------------------------------------------------------------------------|--------------------------------------------------------|
| File Fort Alex                                                                                                    | 7 <u>Go C</u> apture <u>A</u> nalyze <u>S</u> t | atistics relephony 100                                                                                                    | is Internais Help                                                                                                    |                                                                                                    |                                                                                                    |                                                                                                    |                                                                |                                                                                              |                                                                                  |                                                                                                    |                                                                      |                                                                                        |                                                        |
|                                                                                                    | ( 🕷   🖻 🌄 🗶 🥰 🖴                                 | 🔍 🗢 🔿 🚡                                                                                                    |                                                                                                    | ર્ 🔍 🖭                                                                                                    | 🏼 🖬 🔛 🕴                                                                                                    | 8 🖗   🛱 🛛                                                                                                    |                                                                |                                                                                              |                                                                                  |                                                                                                    |                                                                      |                                                                                        |                                                        |
| Filter: IIdp                                                                                                    |                                                 |                                                                                                    | Expression Cle                                                                                                    | ar Apply                                                                                                    |                                                                                                    |                                                                                                    |                                                                |                                                                                              |                                                                                  |                                                                                                    |                                                                      |                                                                                        |                                                        |
| Time 1103<br>Time 305 366,0984<br>310 366,0984<br>328 37,6762<br>335 38,1069<br>335 38,1069<br>335 38,1069<br>335 38,1069<br>335 38,1069<br>335 38,1069<br>357 40,1157<br>47<br>47<br>47<br>47<br>47<br>47<br>47<br>47<br>47<br>4 | Source<br>Source                                | Desination<br>LLOP_WUTCast<br>LLOP_WUTCast<br>LLOP_WUTCast<br>LLOP_WUTCast<br>LLOP_WUTCast<br>LLOP_WUTCast<br>LLOP_WUTCast<br>LLOP_WUTCast<br>LLOP_WUTCast<br>Resolution<br>6:dd (00:13:65:41:<br>ress<br>8.78<br>ation/Status<br>ype: organization<br>ength: 8<br>ta (oxol2bb)<br>y: Unknown<br>d: 00 mm | Protocol Long<br>Protocol Long<br>LLDP 22<br>LLDP 22<br>LLDP 22<br>LLDP 55<br>LLDP 55<br>LLDP 55<br>LLDP 55<br>LLDP 55<br>LLDP 55<br>LLDP 55<br>LLDP 55<br>LLDP 55<br>LLDP 55<br>LLDP 55<br>LLDP 55<br>LLDP 55<br>Specific (127) | ar Appy<br>a Info<br>0 Chassis<br>1 Chassis<br>5 Chassis<br>5 Chassis<br>5 Chassis<br>5 Chassis<br>5 Chassis<br>5 Chassis<br>5 Chassis<br>5 Chassis<br>5 Chassis<br>5 Chassis<br>5 Chassis | Id = 0.0<br>Id = 0.0<br>Id = 0.0<br>Id = c0:<br>Id = c0:<br>Id = c0:<br>Id = c0:<br>Td = c0:<br>Td | 0.0 Port Id<br>0.0 Port Id<br>0.0 Port Id<br>22:00:30442<br>22:00:30422<br>22:00:30422<br>22:00:30422<br>22:00:30422<br>22:00:30422<br>22:00:30422<br>22:00:30030 | = 00:15<br>= 00:15<br>80 Port<br>80 Port<br>80 Port<br>80 Port | :65:41:4<br>:65:41:4<br>:65:41:4<br>Id = Fal<br>Id = Fal<br>Id = Fal<br>Id = Fal<br>Id = Fal | 6:dd TTI<br>6:dd TTI<br>6:dd TTI<br>70/22 TI<br>70/22 TI<br>70/22 TI<br>70/22 TI | L = 0<br>= 180 Sr<br>= 180 Sr<br>H = 120<br>TL = 120<br>TL = 120 | ystem Na<br>ystem Na<br>System N<br>System N<br>System N<br>System N | me = SIP-<br>me = SP2<br>ame = yez<br>ame = yez<br>ame = yez<br>ame = vez<br>ame = vez | T466<br>T466<br>Tink-cisco<br>Tink-cisco<br>Tink-cisco |

下图显示了 IP 话机接收的 LLDP 数据包,该数据包包含多个 TLV (交换机发送)。

| Elle    | <u>E</u> dit <u>V</u> iev                     | w <u>G</u> o <u>C</u> apture <u>A</u> nalyze | Statistics Telephony Too | ls Internals <u>H</u> e | p       |          |        |        |              |        |       |      |       |       |       |        |        |       |        |       |      |       |
|---------|-----------------------------------------------|----------------------------------------------|--------------------------|-------------------------|---------|----------|--------|--------|--------------|--------|-------|------|-------|-------|-------|--------|--------|-------|--------|-------|------|-------|
| ex e    |                                               | 1 11   E 🖬 X 😂                               | a 🔍 🔶 🔶 🕉                | <u>↓</u>   E 🛱          | €€      | ( Q, 🗹   | i 🔐 (  | ¥ 😣    | <b>%</b>   1 | 1      |       |      |       |       |       |        |        |       |        |       |      |       |
| Filter: | lldp                                          |                                              |                          | Expression              | Clea    | r Apply  |        |        |              |        |       |      |       |       |       |        |        |       |        |       |      |       |
|         | Time                                          | Source                                       | Destination              | Protocol                | Length  | Info     |        |        |              |        |       |      |       |       |       |        |        |       |        |       |      |       |
| 568     | 63.4176                                       | 990 cisco_5d:42:98                           | LLDP_Multicast           | LLDP                    | 545     | Chassis  | Id =   | c0:62: | :6b:5d       | :42:80 | Port  | Id   | = Fai | 1/0/2 | 2 TTI | - 12   | 0 sýst | em Na | ame -  | veal  | ink- | cisco |
| 798     | 93.4243                                       | 020 cisco_5d:42:98                           | LLDP_Multicast           | LLDP                    | 545     | Chassis  | Id =   | c0:62: | :6b:5d       | :42:80 | Port  | Id   | = Fa: | L/0/2 | 2 TTL | . = 12 | 0 Syst | em Na | ame =  | yeal  | ink- | cisco |
| 845     | 97.4168                                       | 990 X1amenYe_41:46:d                         | ld LLDP_Multicast        | LLDP                    | 221     | Chassis  | Id =   | 10.10. | .222.19      | 9 Port | Id =  | 00:  | 15:6  | 5:41: | 46:do | TTL -  | - 180  | Syste | em Na  | .me = | SIP- | T46G  |
| 1125    | 123.380                                       | 655 cisco_5d:42:98                           | LLDP_Multicast           | LLDP                    | 545     | Chassis  | Id =   | c0:62: | :6b:5d       | :42:80 | Port  | Id   | = Fa  | L/0/2 | 2 TTL | . = 12 | 0 Syst | em Na | ame =  | yeal  | ink- | cisco |
| 4       |                                               |                                              |                          |                         |         |          | III    |        |              |        |       | _    |       |       |       | -      | -      | -     |        |       |      | •     |
| 🗉 Li    | nk Laye                                       | r Discovery Protocol                         | l .                      |                         |         |          |        |        |              |        |       |      |       |       |       |        |        |       |        |       |      |       |
|         | Chassis                                       | Subtype = MAC addre                          | ess, Id: c0:62:6b:5d:    | 42:80                   |         |          |        |        |              |        |       |      |       |       |       |        |        |       |        |       |      |       |
| ۲       | Port Sul                                      | btype = Interface na                         | ame, Id: Fa1/0/22        |                         |         |          |        |        |              |        |       |      |       |       |       |        |        |       |        |       |      |       |
|         | a Time To Live = 120 sec                      |                                              |                          |                         |         |          |        |        |              |        |       |      |       |       |       |        |        |       |        |       |      |       |
| ٠       | 🛛 System Name = yealink-cisco3750.yealink.com |                                              |                          |                         |         |          |        |        |              |        |       |      |       |       |       |        |        |       |        |       |      |       |
| ٠       | [trunca                                       | ted] System Descript                         | tion = Cisco IOS Soft    | ware, C3/50             | Softwar | re (C3/5 | U-IPSE | RVICES | 5K9-M)       | , Vers | 10n 1 | 2.2( | 55)SI | E6, R | ELEAS | SE SOF | TWARE  | (†c1) | ) \nTe | chnic | als  | uppor |
| ٠       | Port De                                       | scription = FastEthe                         | ernet1/0/22              |                         |         |          |        |        |              |        |       |      |       |       |       |        |        |       |        |       |      |       |
|         | Capabii                                       | 1tles                                        |                          |                         |         |          |        |        |              |        |       |      |       |       |       |        |        |       |        |       |      |       |
|         | Managem                                       | ent Address                                  |                          |                         |         |          |        |        |              |        |       |      |       |       |       |        |        |       |        |       |      |       |
|         | TTA M                                         | ent Audress                                  |                          |                         |         |          |        |        |              |        |       |      |       |       |       |        |        |       |        |       |      |       |
|         |                                               | eura capabilites                             | Povision                 |                         |         |          |        |        |              |        |       |      |       |       |       |        |        |       |        |       |      |       |
|         |                                               | nventory - Software                          | Revision                 |                         |         |          |        |        |              |        |       |      |       |       |       |        |        |       |        |       |      |       |
|         |                                               | nventory - Manufacti                         | Iner Name                |                         |         |          |        |        |              |        |       |      |       |       |       |        |        |       |        |       |      |       |
|         |                                               | nventory - Model Nam                         | ne                       |                         |         |          |        |        |              |        |       |      |       |       |       |        |        |       |        |       |      |       |
|         | TTA - N                                       | etwork Policy                                |                          |                         |         |          |        |        |              |        |       |      |       |       |       |        |        |       |        |       |      |       |
| _       | 1111 :                                        | 111 = TLV                                    | / Type: Organization     | Specific (12            | 7)      |          |        |        |              |        |       |      |       |       |       |        |        |       |        |       |      |       |
|         |                                               | 0 0000 1000 - TLV                            | / Length: 8              | · · · ·                 | · ·     |          |        |        |              |        |       |      |       |       |       |        |        |       |        |       |      |       |
|         | Organ                                         | ization Unique Code:                         | TIA (0x0012bb)           |                         |         |          |        |        |              |        |       |      |       |       |       |        |        |       |        |       |      |       |
|         | Media                                         | Subtype: Network Po                          | olicy (0x02)             |                         |         |          |        |        |              |        |       |      |       |       |       |        |        |       |        |       |      |       |
|         | Appli                                         | cation Type: Voice (                         | (1)                      |                         |         |          |        |        |              |        |       |      |       |       |       |        |        |       |        |       |      |       |
|         | 0                                             | = Pol                                        | licy: Defined            |                         |         |          |        |        |              |        |       |      |       |       |       |        |        |       |        |       |      |       |
|         | .1                                            | = Tac                                        | iged: Yes                |                         |         |          |        |        |              |        |       |      |       |       |       |        |        |       |        |       |      |       |
|         | 0                                             | 0001 1011 110 VLA                            | AN Id: 222               |                         |         |          |        |        |              |        |       |      |       |       |       |        |        |       |        |       |      |       |
|         |                                               | 1 01 = L2                                    | Priority: 5              |                         |         |          |        |        |              |        |       |      |       |       |       |        |        |       |        |       |      |       |
|         | 10                                            | 1110 = DSCP Value: 4                         | 16                       |                         |         |          |        |        |              |        |       |      |       |       |       |        |        |       |        |       |      |       |

下图显示了 IP 话机发送的 LLDP 数据包,该数据包包含多个 TLV (获取 VLAN ID 后)。

| Ele    | Ele Edit View Go Capture Analyze Statistics Telephony Iools Internais Help                                                                                                    |                                                                                                    |                                                                                                    |                                                              |                                                                                                    |  |  |  |  |  |  |  |
|--------|----------------------------------------------------------------------------------------------------|----------------------------------------------------------------------------------------------------|----------------------------------------------------------------------------------------------------|--------------------------------------------------------------|----------------------------------------------------------------------------------------------------|--|--|--|--|--|--|--|
|        |                                                                                                    | 🕷   🖻 🛃 🗶 🛃                                                                                                    | ् 🗢 🔿 🐼 👱                                                                                                    |                                                              | Q. Q. Q. 🔟   👪 🔟 🥵 %   🧱                                                                                                    |  |  |  |  |  |  |  |
| Filter | lldp                                                                                                    |                                                                                                    | -                                                                                                    | Expression.                                                  | pression Clear Apply                                                                                                    |  |  |  |  |  |  |  |
| No.    | Time                                                                                                    | Source                                                                                                    | Destination                                                                                                    | Protocol                                                     | Length Info                                                                                                    |  |  |  |  |  |  |  |
|        | <pre>28 37, 676 28 37, 676 36 38, 100 359 39, 100 359 39, 100 359 39, 100 359 39, 100 359 39, 100 359 39, 100 359 39, 122 359 39, 122 359</pre> | 22480 x1amerve_41:46:dd<br>3050 cisco_51:42:98<br>3054 cisco_51:42:98<br>3054 cisco_51:42:98<br>3050 cisco_51:42:98<br>3020 cisco_51:42:98<br>3020 | LLOP_Multicast<br>LLOP_Multicast<br>LLOP_Multicast<br>LLOP_Multicast<br>LLOP_Multicast<br>LLOP_Multicast<br>LLOP_Multicast<br>LLOP_Multicast<br>solution<br>constants<br>constants<br>constan | LLDP<br>LLDP<br>LLDP<br>LLDP<br>LLDP<br>LLDP<br>LLDP<br>LLDP | 221 chassis 1d = 0.0.0.0 Port Id = 0013:65:41:46:4d TTL = 180 System Name = SIP-746<br>545 chassis 1d = 0:05:20b:514:280 Port Id = Fal/0/22 TTL = 120 System Name = yealink-cf<br>545 chassis 1d = 0:05:20b:514:280 Port Id = Fal/0/22 TTL = 120 System Name = yealink-cf<br>545 chassis 1d = 0:05:20b:514:280 Port Id = Fal/0/22 TTL = 120 System Name = yealink-cf<br>545 chassis 1d = 0:05:20b:514:280 Port Id = Fal/0/22 TTL = 120 System Name = yealink-cf<br>545 chassis 1d = 0:05:20b:514:280 Port Id = Fal/0/22 TTL = 120 System Name = yealink-cf<br>545 chassis 1d = 0:05:20b:514:280 Port Id = 00:15:65:41:46:dd TTL = 180 System Name = SP-74<br>"" *70:65 Ette:)<br>LLOP_MUlticast (01:80:c2:00:00:0e) |  |  |  |  |  |  |  |
|        | Organiz<br>Media S<br>Applica<br>0<br>000<br>                                                                                                    | ation Unique Code: TIA<br>ubtype: Network Policy<br>tion Type: Voice (1)<br>= Policy:<br>= Tagged:<br>101 1011 110. = VLAN Id<br>.1 01 = L2 Prior<br>10 = DSCP Value: 46                                                                                                    | (0x0012bb)<br>(0x02)<br>Defined<br>Yes<br>: 222<br>Tity: 5                                                                                                    |                                                              |                                                                                                    |  |  |  |  |  |  |  |

### CDP

# 介绍

CDP (Cisco 发现协议) 允许话机接收/传输设备相关的信息从/到直接连接并使用该协议的设备, 同时存储关于其他设备的信息。

# Yealink IP 话机上的 CDP 功能

当在 IP 话机上开启 CDP 功能时, IP 话机定期发布该话机信息到直接连接并开启 CDP 的交换 机。IP 话机也能从连接的交换机接收 CDP 数据包。当 IP 话机上的 VLAN 配置与交换机发送 的不一致时, IP 话机执行更新和重启。这允许 IP 话机接入任何交换机,获取他们的 VLAN ID , 然后开始呼叫控制。

### 在 Yealink IP 话机上配置 CDP 功能

IP 话机默认关闭 CDP 功能。你可以通过网页端用户页面或使用配置文件来配置 CDP 功能。你也可以配置发送 CDP 数据包的频率,默认发送频率为 60s。

### 通过网页端用户页面配置 CDP

以下配置以运行固件为 81 版本的 SIP-T46G IP 话机为例。

#### 通过网页端用户页面配置 CDP 功能:

**1.** 使用管理员账号登录网页端用户页面。

默认的管理员用户名和密码均为 "admin"。

- 2. 点击 Network->Advanced。
- 3. 在 CDP 区域,在 Active 下拉框中选择所需值。
- 4. 在 Packet Interval (1~3600s) 区域输入所需时间(单位为秒)。

| Vaglink  |                  | Log Out<br>English(English) 🗸 |              |          |                                                             |  |  |  |
|----------|------------------|-------------------------------|--------------|----------|-------------------------------------------------------------|--|--|--|
|          | Status           | Network DSS                   | Key Features | Settings | Directory Security                                          |  |  |  |
| Basic    | LLDP 🕜           |                               |              |          | NOTE                                                        |  |  |  |
| DC Dort  |                  | Active                        | Enabled      | •        | VLAN                                                        |  |  |  |
| PCPOIL   |                  | Packet Interval (1~3600s)     | 60           |          | It is used to logically divide a                            |  |  |  |
| NAT      | CDP 🕜            |                               |              |          | broadcast domains. VLAN                                     |  |  |  |
| Advanced |                  | Active                        | Enabled      | -        | membership can be configured<br>through software instead of |  |  |  |
| Wi-Fi    |                  | Packet Interval (1~3600s)     | 60           |          | physically relocating devices or<br>connections.            |  |  |  |
|          | VLAN 🕜           |                               |              |          | The priority of VI AN assignment                            |  |  |  |
|          | WAN Port         | Active                        | Disabled     | -        | method (from highest to                                     |  |  |  |
|          |                  | VID (1-4094)                  | 1            |          | configuration->DHCP VLAN                                    |  |  |  |
|          |                  | Priority                      | 0            | •        | NAT Traversal                                               |  |  |  |
|          | PC Port          | Active                        | Disabled     | *        | It is a general term for<br>techniques that establish and   |  |  |  |
|          |                  | VID (1-4094)                  | 1            |          | maintain IP connections<br>traversing NAT gateways, STUN    |  |  |  |
|          |                  | Priority                      | 0            | •        | is one of the NAT traversal<br>techniques.                  |  |  |  |
|          | DHCP VLAN Active |                               | Enabled      | •        | You can configure NAT traversal                             |  |  |  |
|          |                  | Option (1-255)                | 132          |          | for the IP phone.                                           |  |  |  |

5. 点击 Confirm 保存更改。

网页端用户页面提示警告 "Some settings you changed take effect when you restart your machine! Do you want to reboot now?"。

6. 点击 OK 重启话机。

### 使用配置文件配置 CDP

下列话机使用新的自动配置机制:

- SIP-T58A/CP960: IP 话机运行固件为 80 及之后版本
- SIP-T48G/T48S/T46G/T46S/T42G/T42S/T41P/T41S/T40P/T40G/T29G/T27G/T23P/T23
   G/T21(P) E2/T19(P) E2, CP860, CP920, W60P, W52P 和 W56P: IP 话机运行固件为 81
   及之后版本
- VP59, W53P 和 CP930W-Base: IP 话机运行固件为 83 及之后版本
- SIP-T57W/T54W/T53W/T53/T48U/T46U/T43U/T42U: IP 话机运行固件为 84 及之后版本

其他 IP 话机或上面所列话机但运行旧版本固件将使用旧的自动配置机制。

#### 对于旧的自动配置机制

#### 使用配置文件配置 CDP 功能:

1. 在配置文件 (如 y0000000028.cfg) 中添加/编辑 CDP 参数。

下列表格介绍参数信息:

| 参数                            | 允许值          | 默认值 |  |  |  |  |  |  |
|-------------------------------|--------------|-----|--|--|--|--|--|--|
| network.cdp.enable            | 0 或 1        | 1   |  |  |  |  |  |  |
| 描述:                           |              |     |  |  |  |  |  |  |
| 开启或关闭 IP 话机的 CDP 功能。          |              |     |  |  |  |  |  |  |
| 0-关闭                          | 0-关闭         |     |  |  |  |  |  |  |
| <b>1</b> -开启                  |              |     |  |  |  |  |  |  |
| network.cdp.packet_interval   | 1 到 3600 的整数 | 60  |  |  |  |  |  |  |
| 描述:                           |              |     |  |  |  |  |  |  |
| 配置 IP 话机发送 CDP 请求的时间间隔(单位为秒)。 |              |     |  |  |  |  |  |  |

以下显示配置文件中 CDP 配置示例:

network.cdp.enable = 1 network.cdp.packet\_interval = 60

2. 上传配置文件到配置服务器的根目录,并触发 IP 话机执行自动更新配置。

更多关于自动配置的信息,请参阅 Yealink\_SIP-T2 Series\_T19(P) E2\_T4\_Series\_CP860\_W56P\_IP\_Phones\_Auto\_Provisioning\_Guide。

#### 对于新的自动配置机制

使用配置文件配置 CDP 功能:

1. 在配置文件 (如 static.cfg) 中添加/编辑 CDP 参数。

下列表格介绍参数信息:

| 参数                                 | 允许值          | 默认值 |  |  |  |  |  |  |  |
|------------------------------------|--------------|-----|--|--|--|--|--|--|--|
| static.network.cdp.enable          | 0 或 1        | 1   |  |  |  |  |  |  |  |
| 描述:                                |              |     |  |  |  |  |  |  |  |
| 开启或关闭 IP 话机的 CDP 功能。               |              |     |  |  |  |  |  |  |  |
| 0-关闭                               |              |     |  |  |  |  |  |  |  |
| 1-开启                               |              |     |  |  |  |  |  |  |  |
| static.network.cdp.packet_interval | 1 到 3600 的整数 | 60  |  |  |  |  |  |  |  |
| 描述:                                |              |     |  |  |  |  |  |  |  |
| 配置 IP 话机发送 CDP 请求的时间间隔(单位为秒)。      |              |     |  |  |  |  |  |  |  |

以下显示配置文件中 CDP 配置示例:

static.network.cdp.enable = 1
static.network.cdp.packet\_interval = 60

- 在引导文件(如 y0000000000.boot)中引用配置文件。
   例如: include:config "http://10.2.1.158/static.cfg"
- 3. 上传引导文件和配置文件到配置服务器的根目录。
- 4. 触发 IP 话机执行自动更新配置。

更多关于自动配置的信息,请参阅 Yealink 技术支持上的最新自动配置指南。

### 验证配置

开启 CDP 功能后, IP 话机执行以下操作:

- 1. 定期发送话机信息(如软件版本、设备 ID、功耗)到网络上的组播地址。
- 2. 允许从 Internet (WAN) 端口或 WLAN 端口接收 CDP 数据包。
- 3. 获取连接端口的 VLAN ID。

下图显示了 IP 话机发送的 CDP 数据包(获取带有 VLAN Query 字段的 VLAN ID 之前)。

| <u>Elle Edit View Go Capture Analyze Statistics Telephony Tools Internals Help</u>                                                                                                    |     |
|----------------------------------------------------------------------------------------------------|-----|
| $\overset{(a)}{=}\overset{(a)}{=}\overset$ |     |
| Filter: cdp Expression Clear Apply                                                                                                    |     |
| No. Time Source Destination Protocol Length Info                                                                                                    |     |
| 1052 102.491507 XiamenYe_41:46:dd CDP/VTP/DTP/PAgP/UDCDP 116 Device ID: T460015654146DD Port ID: WAN PORT                                                                                                    |     |
| 1059 103.395614 Cisco_5d:42:98 CDP/VTP/DTP/PAgP/UDCDP 517 Device ID: yealink-cisco3750.yealink.com Port ID: FastEthernet1/0/22                                                                                                    |     |
| 1185 118.399333 Xiamenye_41:46:dd CDP/VTP/DTP/PAQP/UDCDP 124 Device ID: T460015654146DD Port ID: WAN PORT                                                                                                    |     |
| 1198 119. 396632 XiamenYe_41:46:dd CDP/VTP/DTP/PAgP/UDCDP 124 Device ID: T460015654146DD Port ID: WAN PORT                                                                                                    |     |
| 1199 119.409462 C1sco_5d:42:98 CDP/VTP/DTP/PAgP/UDCDP 517 Device ID: yealink-cisco3750.yealink.com Port ID: FastEthernet1/0/22                                                                                                    |     |
| 1210 120.40/969 XtamenYe_41:46:dd CDP/VTP/DTP/PAgP/UDCOP 124 Device ID: T460015654146DD Port ID: WAN PORT                                                                                                    |     |
| 1205 121.44432 ClsCo_0d;42:98 CDP/VIP/DIP/PAgP/UDCDP 51/ DEVICE ID: yealTitk-ClsCo3/50.yealTitk.com Port ID: FastElmernet1/0/22                                                                                                    |     |
| 1706 101.007/00 Xtamerne_41:40:00 CDP/VTP/0TP/PAgP/UUCDP 110 DEVICE 1D: 14000130541400D POTC 1D: WAR PORT<br>1716 181 (1924) Crico Study 103:08 CDP/VTP/0TP/PAgP/UUCDP 517 Device 1D: Validy Cross 250 validy Com Port TD: EastEtherDet1/0/22                                                                                                    |     |
| in m                                                                                                    |     |
|                                                                                                    | · · |
| n Frame 1198: 124 bytes on wire (992 bits), 124 bytes captured (992 bits)                                                                                                    |     |
| B IEEE 802.3 Ethernet                                                                                                    |     |
|                                                                                                    |     |
| Version 2                                                                                                    |     |
| TTI - 180 seconds                                                                                                    | I   |
| H Checksum: 0xc241 [correct]                                                                                                    |     |
| # Device ID: T460015654146DD                                                                                                    | I   |
| Addresses                                                                                                    | I   |
| Port ID: WAN PORT                                                                                                    | I   |
| Capabilities                                                                                                    | I   |
| 🗄 Software Version                                                                                                    | I   |
| B Platform: T46                                                                                                    | I   |
| H Duplex: Hait                                                                                                    |     |
| B Power Consumption: 8000 mW                                                                                                    | I   |
| The vole vole vole (avants (avants))                                                                                                    | I   |
| length 8                                                                                                    |     |
| Data                                                                                                    |     |
| Voice VLAN: 512                                                                                                    |     |
|                                                                                                    |     |

下图显示了 IP 话机接收的 CDP 数据包(带有 VLAN Reply 字段)。

| <u>File</u> E | dit <u>V</u> iew <u>G</u> o | Capture Analyze Statist | ics Telephony Tools | Internals Help                 |            |           |             |         |            |          |          |            |      |
|---------------|-----------------------------|-------------------------|---------------------|--------------------------------|------------|-----------|-------------|---------|------------|----------|----------|------------|------|
| <b>E</b> 24   |                             |                         | 0 4 4 7 7           |                                | A A M      |           | 🕅 🛤 de 1    | 978     |            |          |          |            |      |
| -             | - wa eo eo                  |                         | ~~~~                |                                | 444        |           |             | 858     |            |          |          |            |      |
| Filter:       | cdp                         |                         |                     | <ul> <li>Expression</li> </ul> | . Clear Ap | ply       |             |         |            |          |          |            |      |
| No.           | Time                        | Source                  | Destination         | Protocol                       | Length I   | Info      |             |         |            |          |          |            |      |
| 105           | 2 102,49150                 | Xiamenye 41:46:dd       | CDP/VTP/DTP/PAGE    | /UD CDP                        | 116        | Device ID | T46001565   | 54146DD | Port ID: N | VAN PORT |          |            |      |
| 105           | 9 103. 39561                | Cisco_5d:42:98          | CDP/VTP/DTP/PAGF    | /UD CDP                        | 517        | Device ID | : yealink-c | isco375 | 0.yealink. | om Port  | ID: Fast | Ethernet1/ | 0/22 |
| 118           | 5 118.39933                 | 3 xiamenYe_41:46:dd     | CDP/VTP/DTP/PAGE    | /UD CDP                        | 124        | Device ID | : T46001565 | 54146DD | Port ID: N | VAN PORT |          |            |      |
| 119           | 8 119.39663                 | 2 XiamenYe_41:46:dd     | CDP/VTP/DTP/PAgF    | /UD CDP                        | 124        | Device ID | T46001565   | 54146DD | Port ID: N | VAN PORT |          |            |      |
| 119           | 9 119.40946                 | 2 Cisco_5d:42:98        | CDP/VTP/DTP/PAgP    | /UD CDP                        | 517        | Device ID | : yealink-o | isco375 | 0.yealink. | om Port  | ID: Fast | Ethernet1/ | 0/22 |
| 121           | 0 120.40796                 | xiamenye_41:46:dd       | CDP/VIP/DIP/PAGE    | /UDCDP                         | 124        | Device ID | 146001565   | 04146DD | POPT ID: N | VAN PORT |          |            |      |
| <             |                             |                         |                     |                                |            | m         |             |         |            |          |          |            |      |
| H LOG         | ical-Link Co                | ontrol                  |                     |                                |            |           |             |         |            |          |          |            |      |
| 🗄 Cis         | co Discovery                | / Protocol              |                     |                                |            |           |             |         |            |          |          |            |      |
| V             | ersion: 2                   |                         |                     |                                |            |           |             |         |            |          |          |            |      |
| т             | TL: 180 sec                 | onds                    |                     |                                |            |           |             |         |            |          |          |            |      |
| • C           | hecksum: 0x                 | 706 [correct]           |                     |                                |            |           |             |         |            |          |          |            |      |
| 🕀 D           | evice ID: ye                | alink-cisco3750.yea     | link.com            |                                |            |           |             |         |            |          |          |            |      |
| S             | oftware Vers                | tion                    |                     |                                |            |           |             |         |            |          |          |            |      |
| 🕀 P           | latform: ci:                | co ws-c3750v2-24Ts      |                     |                                |            |           |             |         |            |          |          |            |      |
| A             | ddresses                    |                         |                     |                                |            |           |             |         |            |          |          |            |      |
| 🛨 P           | ort ID: Fast                | Ethernet1/0/22          |                     |                                |            |           |             |         |            |          |          |            |      |
| • C           | apabilities                 |                         |                     |                                |            |           |             |         |            |          |          |            |      |
| 🕀 P           | rotocol Hel                 | lo: Cluster Manageme    | int                 |                                |            |           |             |         |            |          |          |            |      |
| • V           | TP Managemen                | nt Domain: yealink      |                     |                                |            |           |             |         |            |          |          |            |      |
| . ⊕ N         | ative VLAN:                 | 5                       |                     |                                |            |           |             |         |            |          |          |            |      |
| • D           | uplex: Halt                 | 1                       |                     |                                |            |           |             |         |            |          |          |            |      |
| ΒV            | OIP VLAN RE                 | 1y: 222                 |                     |                                |            |           |             |         |            |          |          |            |      |
|               | Type: VOIP                  | VLAN REPTY (0x000e)     |                     |                                |            |           |             |         |            |          |          |            |      |
|               | Data                        |                         |                     |                                |            |           |             |         |            |          |          |            |      |
|               | Voice VIAN                  | 222                     |                     |                                |            |           |             |         |            |          |          |            |      |
|               | rust Bitman                 | 0x00                    |                     |                                |            |           |             |         |            |          |          |            |      |
|               | ntrusted por                | T CO5: 0x00             |                     |                                |            |           |             |         |            |          |          |            |      |
|               | anagement A                 | idresses                |                     |                                |            |           |             |         |            |          |          |            |      |
| I III         | ocation: \0                 | 3\002                   |                     |                                |            |           |             |         |            |          |          |            |      |
|               | wor Availab                 | 10: 0 mld 420406720     | S milet             |                                |            |           |             |         |            |          |          |            |      |

下图显示了 IP 话机发送的 CDP 数据包(获取不带 VLAN Query 字段的 VLAN ID)。

| Ele Edit View Go Capture Analyze Statis                                                                                                    | tics Telephony Iools Internals Help                                                                                                    |
|----------------------------------------------------------------------------------------------------|----------------------------------------------------------------------------------------------------|
|                                                                                                    | Q ← → → 7 2   □□   Q Q Q □   # M 5 %   0                                                                                                    |
| Filter: cdp                                                                                                    | Expression Clear Apply                                                                                                    |
| Instructure         Source           No.         Time         Source           105 102-99102 At lamber Sid 42:98         Source         Source           1185 118-39632 At lamber Sid 42:98         Source         Source           1185 118-39632 At lamber Sid 42:98         Source         Source           1195 119-39632 At lamber Sid 42:98         120 120.407969 At lamber Sid 42:98         1210 120.407969 At lamber Sid 42:98           120 120.407969 At lamber Sid 42:98         120 50.21 At 133 C f scoor Sid 42:98         120 50.21 At 133 C f scoor Sid 42:98           10 For At 133 C f scoor Sid 42:98         120 50.23 E thernet         130 Scoords         Source (22 St thernet 10: Ta6001565414600           C fisco Discovery Protocol         Version: 20 at 300 Sid 514600         Madressi C (00002)         Type: Addresses (0x0002)           Uergit: 17         Number of addresses: 1         II P addressi (0x0002)         Length: 17           Number of addresses: 1         II P addressi (0x22.19         Port ID: WAN PORT         II P paddressi (0x22.19           II P paddressi (0x101541146)         Software Version         II P addressi (0x22.19         Software Version | Destination Protocol Length Info<br>Lup/VIP/VIP/Map/VUCLup Ling Units (2004)350446000 POIL 10: SAM PORT<br>CUP/VIP/VIP/Map/VUCLup 131 Device ID: 140001355414600 POIT ID: SAM PORT<br>CUP/VIP/VIP/Map/VUCLUP 132 Device ID: 140001355414600 POIT ID: WAN PORT<br>CUP/VIP/VIP/Map/VUCLUP 132 Device ID: 140001355414600 POIT ID: WAN PORT<br>CUP/VIP/VIP/Map/VUCLUP 132 Device ID: 140001355414600 POIT ID: WAN PORT<br>CUP/VIP/VIP/Map/VUCLUP 132 Device ID: 140001355414600 POIT ID: WAN PORT<br>CUP/VIP/VIP/Map/VUCLUP 132 Device ID: 140001355414600 POIT ID: WAN PORT<br>CUP/VIP/VIP/PAp/VUCLUP 135 Device ID: 140001355414600 POIT ID: WAN PORT<br>CUP/VIP/VIP/PAp/VUCLUP 136 Device ID: 140001355414600 POIT ID: WAN PORT<br>CUP/VIP/VIP/PAp/VUCLUP 136 Device ID: 140001355414600 POIT ID: WAN PORT<br>CUP/VIP/VIP/PAp/VUCLUP 136 Device ID: 140001355414600 POIT ID: WAN PORT<br>CUP/VIP/VIP/PAp/VUCLUP 136 Device ID: 140001355414600 POIT ID: WAN PORT<br>0 bits), 116 bytes captured (928 bits) |
| Power Consumption: 8000 mW                                                                                                    |                                                                                                    |

### **DHCP VLAN**

IP 话机支持通过 DHCP Discover VLAN。当设置发现 VLAN 的方法为 DHCP, IP 话机将检测

DHCP 选项来获取 VLAN ID。默认使用预定义选项 132 提供 VLAN ID。你可以自定义使用的 DHCP 选项来检测 VLAN ID。

### 在 DHCP 服务器上配置 DHCP 选项

在使用 IP 话机的 DHCP VLAN 功能前,你必须确保已经正常配置 DHCP 服务器上的 DHCP 选项。本章节介绍如何使用 DHCP Turbo 为 Windows 配置 DHCP 选项。

#### 在 DHCP 服务器上配置 DHCP 选项:

- 1. 启动 DHCP Turbo 应用程序。
- 2. 右键点击 Option Types,并选择 New Option Type。

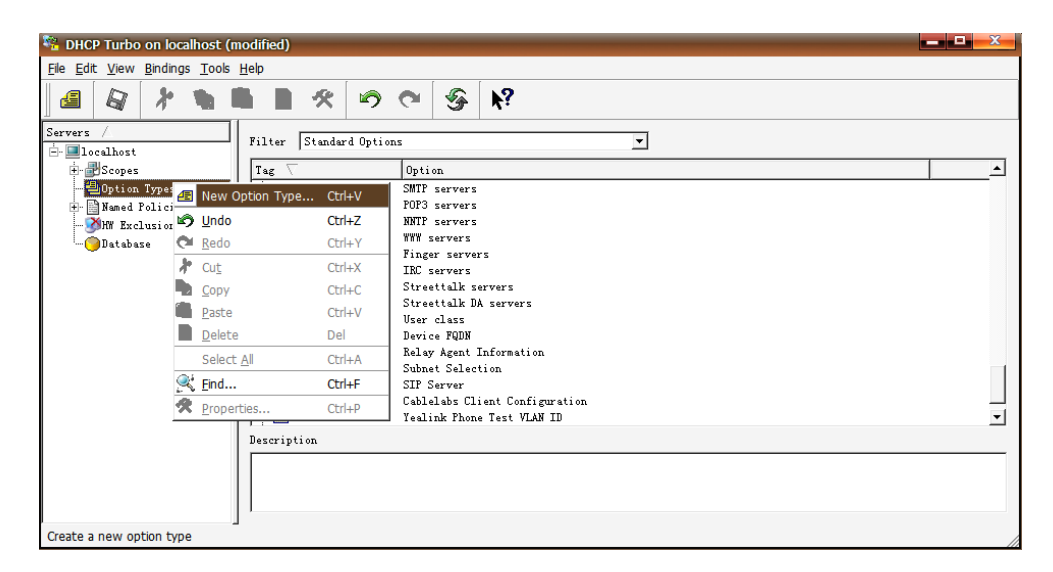

3. 在 Tag 区域输入所需选项值。

自定义选项值的范围从 128 到 254。

- 4. 在 Name 区域输入所需名称。
- 5. 在 Type 下拉框中选择 string。

| / Ор        | tion Properties                     | X |
|-------------|-------------------------------------|---|
| Tag<br>Name | 132 🚔<br>Yealink Phone Test VLAN ID |   |
| Type        | string 💌                            |   |
| S:          | igned 🗖 Arrayed                     |   |
| Descr       | ·iption                             |   |
|             |                                     |   |
|             |                                     |   |
|             |                                     |   |
|             | <u>OK</u> <u>C</u> ancel            |   |

- 6. 点击 OK ,完成设置选项属性。
- **7.** 点击 保存更改。
- 8. 双击 Named Policies。
- 9. 右键单击 Global, 并选择 New Option。

| 🍇 DHCP Turb            | o on l                   | ocalhost          |                 |          |   |   |          |         |    |  | - |       |  | <br>X |
|------------------------|--------------------------|-------------------|-----------------|----------|---|---|----------|---------|----|--|---|-------|--|-------|
| <u>File Edit V</u> iev | v <u>B</u> indi          | ngs <u>T</u> oo   | ls <u>H</u> elp |          |   |   |          |         |    |  |   |       |  |       |
|                        | \$                       |                   |                 | ×        | × | 9 | <b>C</b> | <b></b> | ▶? |  |   |       |  |       |
| Servers 🛆              |                          |                   | Tag             | $\nabla$ |   |   | Name     |         |    |  | 1 | Value |  |       |
| - localhos             | t                        |                   |                 |          |   |   |          |         |    |  |   |       |  |       |
| - Scope                | s<br>n Trme              |                   |                 |          |   |   |          |         |    |  |   |       |  |       |
| 🖃 📄 Named              | l Polic                  | ies               |                 |          |   |   |          |         |    |  |   |       |  |       |
|                        | aha]                     |                   |                 | 1.1.     |   |   |          |         |    |  |   |       |  |       |
|                        |                          | ew Option         | 1 Ct            | ri+v     |   |   |          |         |    |  |   |       |  |       |
| Ustab                  | <b>1</b> 2 <u>U</u>      | ndo               | Ct              | rl+Z     |   |   |          |         |    |  |   |       |  |       |
|                        | CH Re                    | obe               | Ct              | rl+Y     | _ |   |          |         |    |  |   |       |  |       |
|                        | ∦° Ω                     | ı <u>t</u>        | Ct              | rl+X     |   |   |          |         |    |  |   |       |  |       |
|                        | <u>⊔</u> <u></u> <u></u> | ру                | Ct              | rl+C     |   |   |          |         |    |  |   |       |  |       |
|                        | Pa                       | iste              | Ct              | rl+V     |   |   |          |         |    |  |   |       |  |       |
|                        | × D                      | elete             | De              | el       | _ |   |          |         |    |  |   |       |  |       |
|                        | Se                       | elect <u>A</u> ll | Ct              | rl+A     |   |   |          |         |    |  |   |       |  |       |
|                        | 🔍 Ei                     | nd                | Ct              | rl+F     | _ |   |          |         |    |  |   |       |  |       |
|                        | 🛠 <u>P</u> r             | operties          | . Ct            | rl+P     |   |   |          |         |    |  |   |       |  |       |
|                        |                          |                   |                 |          |   |   |          |         |    |  |   |       |  |       |
|                        |                          |                   |                 |          |   |   |          |         |    |  |   |       |  |       |
|                        |                          | la la castra d    | J               |          |   |   |          |         |    |  |   |       |  |       |
| Add a new opt          | ion to 1                 | nis policy        |                 |          |   |   |          |         |    |  |   |       |  | //    |

Option Selector 页面显示如下:

| Option Sel   | lector               |   | X         |
|--------------|----------------------|---|-----------|
| Filter       | Standard Options     | ▼ |           |
| Tag $\nabla$ | Name                 |   | <b>_</b>  |
|              | Magic cookie         |   |           |
|              | Home directory       |   |           |
|              | Boot file            |   |           |
|              | Subnet mask          |   |           |
|              | Time offset          |   |           |
|              | Gateways             |   |           |
| ⁄ 🖅 4        | Time servers         |   |           |
|              | IEN116 name servers  |   |           |
|              | Domain name servers  |   |           |
|              | Log servers          |   |           |
|              | Cookie/Quote servers |   |           |
|              | LPR servers          |   |           |
| / 🖅 10       | Impress servers      |   |           |
| / 🖅 11       | RLP servers          |   |           |
| ⁄ 🖅 12       | Hostname             |   |           |
|              | Boot file size       |   |           |
| / 🖅 14       | Merit dump file      |   |           |
| / 🖅 🖅        | Domain name          |   |           |
| / 🖅 16       | Swap servers         |   |           |
| / 🖅 17       | Root path            |   |           |
| / 🔁 18       | Extensions path      |   |           |
| / 🖅 19       | IP forwarding        |   | <b>•</b>  |
| Deceription  |                      |   | <b>S</b>  |
| bescription  |                      |   | <u> </u>  |
|              |                      |   |           |
|              |                      |   |           |
|              |                      |   |           |
| ,            |                      | ( | Correct 1 |
|              |                      |   | Lancei    |

10. 向下滚动并双击上面创建的选项。

11. 在输入区域填写要分配的 VLAN ID。

有效值有三种格式: VLAN-A=VLANID, VLANID, VID=VLANID。VLAN ID 的范围从 1 到 4094。

| 🖅 Yealink Phone Test VLAN ID |        |                              |  |  |  |  |  |  |  |
|------------------------------|--------|------------------------------|--|--|--|--|--|--|--|
| 111                          |        |                              |  |  |  |  |  |  |  |
| Expression                   | n      |                              |  |  |  |  |  |  |  |
|                              |        | Build                        |  |  |  |  |  |  |  |
| <u>0</u> K                   | Cancel | $\underline{A}$ dvanced $>>$ |  |  |  |  |  |  |  |

12. 点击 OK ,完成设置自定义选项。

13. 点击 🎧 保存更改。

然后你可以在 Global 选项下找到已配置的选项。

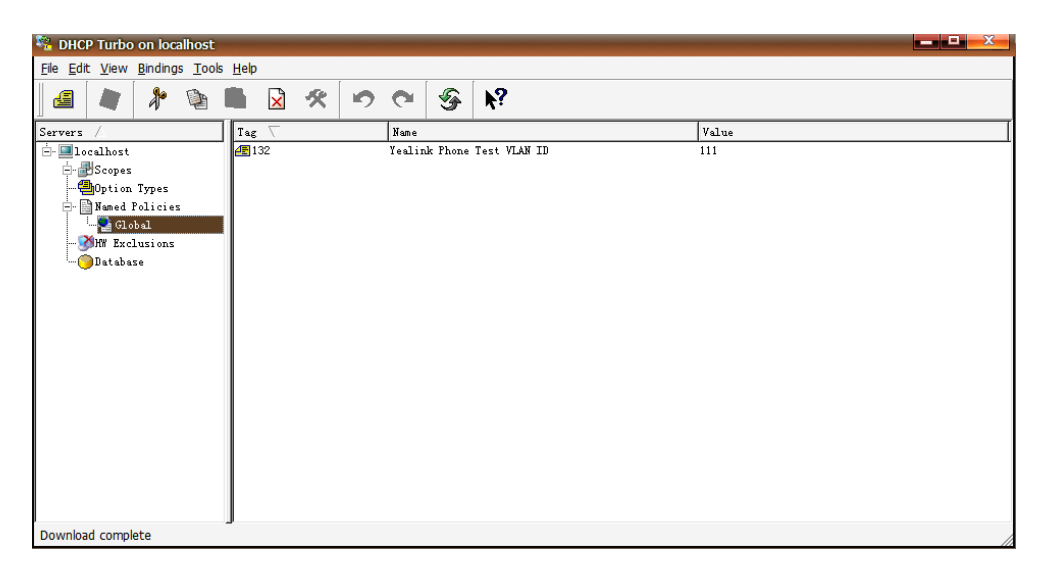

### 在 Yealink IP 话机上配置 DHCP 选项

IP 话机默认开启 DHCP VLAN 功能。你可以通过网页端用户页面或使用配置文件来配置 DHCP VLAN 功能。你也可以配置 DHCP 选项,默认 DHCP 选项为 132。

### 通过网页端用户页面配置 DHCP 选项

以下配置以运行固件为 81 版本的 SIP-T46G IP 话机为例。

#### 通过网页端用户页面配置 DHCP VLAN 功能:

**1.** 使用管理员账号登录网页端用户页面。

默认的管理员用户名和密码均为 "admin"。

- 2. 点击 Network->Advanced。
- 3. 在 VLAN 区域,在 DHCP VLAN Active 下拉框中选择所需值。
- 4. 在 Option 区域输入所需值。

你最多可以指定 5 个选项,并用逗号分隔选项。默认选项值为 132。

|              |                |                           |              |          | Log Out                                                     |
|--------------|----------------|---------------------------|--------------|----------|-------------------------------------------------------------|
| Yealink T46G |                |                           |              |          | English(English) -                                          |
|              | Status Account | Network DSS               | Key Features | Settings | Directory Security                                          |
| Basic        | LLDP 🕜         |                           |              |          | NOTE                                                        |
| DO Date      |                | Active                    | Enabled      | •        |                                                             |
| PC POIL      |                | Packet Interval (1~3600s) | 60           |          | It is used to logically divide a                            |
| NAT          | CDP 🕜          |                           |              |          | physical network into several<br>broadcast domains. VLAN    |
| Advanced     |                | Active                    | Enabled      | •        | membership can be configured<br>through software instead of |
| 146 E        |                | Packet Interval (1~3600s) | 60           |          | physically relocating devices or<br>connections             |
| VVI-FI       | VLAN 🕜         |                           |              |          | The state for the state of                                  |
|              | WAN Port       | Active                    | Disabled     | •        | method (from highest to                                     |
|              |                | VID (1-4094)              | 1            |          | configuration->DHCP VLAN                                    |
|              |                | Priority                  | 0            | •        | NAT Traversal                                               |
|              | PC Port        | Active                    | Disabled     | •        | techniques that establish and                               |
|              |                | VID (1-4094)              | 1            |          | maintain IP connections<br>traversing NAT gateways. STUN    |
|              |                | Priority                  | 0            | •        | is one of the NAT traversal<br>techniques.                  |
|              | DHCP VLAN      | Active                    | Enabled      | •        | You can configure NAT traversal                             |
|              |                | Option (1-255)            | 132          |          | for the IP phone.                                           |

5. 点击 Confirm 保存更改。

网页端用户页面提示警告 "Some settings you changed take effect when you restart your machine! Do you want to reboot now?"。

6. 点击 OK 重启话机。

## 使用配置文件配置 DHCP VLAN

下列话机使用新的自动配置机制:

- SIP-T58A/CP960: IP 话机运行固件为 80 及之后版本
- SIP-T48G/T48S/T46G/T46S/T42G/T42S/T41P/T41S/T40P/T40G/T29G/T27G/T23P/T23
   G/T21(P) E2/T19(P) E2, CP920, W60P, W52P 和 W56P: IP 话机运行固件为 81 及之后 版本
- VP59, W53P 和 CP930W-Base: IP 话机运行固件为 83 及之后版本
- SIP-T57W/T54W/T53W/T53/T48U/T46U/T43U/T42U: IP 话机运行固件为 84 及之后版本

其他 IP 话机或上面所列话机但运行旧版本固件将使用旧的自动配置机制。

#### 对于旧的自动配置机制

#### 使用配置文件配置 DHCP VLAN 功能:

1. 在配置文件 (如 y0000000028.cfg) 中添加/编辑 DHCP VLAN 参数。

下列表格介绍参数信息:

| 参数                         | 允许值           | 默认值 |  |  |  |  |  |  |  |
|----------------------------|---------------|-----|--|--|--|--|--|--|--|
| network.vlan.dhcp_enable   | 0 或 1         | 1   |  |  |  |  |  |  |  |
| 描述:                        |               |     |  |  |  |  |  |  |  |
| 开启或关闭 IP 话机的 DHCP VLAN 功能。 |               |     |  |  |  |  |  |  |  |
| 0-关闭                       |               |     |  |  |  |  |  |  |  |
| 1-开启                       | -             |     |  |  |  |  |  |  |  |
| network.vlan.dhcp_option   | 128 到 254 的整数 | 132 |  |  |  |  |  |  |  |
| 描述:                        |               |     |  |  |  |  |  |  |  |
| 指定用于检测 VLAN ID 的 DHCP 选项。  |               |     |  |  |  |  |  |  |  |
| 你最多可以指定 5 个选项,并用逗号分隔选项。    |               |     |  |  |  |  |  |  |  |

以下显示配置文件中 DHCP VLAN 配置示例:

network.vlan.dhcp\_enable = 1 network.vlan.dhcp\_option = 132

上传配置文件到配置服务器的根目录,并触发 IP 话机执行自动更新配置。
 更多关于自动配置的信息,请参阅 Yealink\_SIP-T2 Series\_T19(P)
 E2\_T4\_Series\_CP860\_W56P\_IP\_Phones\_Auto\_Provisioning\_Guide。

#### 对于新的自动配置机制

#### 使用配置文件配置 DHCP VLAN 功能:

1. 在配置文件 (如 static.cfg) 中添加/编辑 DHCP VLAN 参数。

下列表格介绍参数信息:

| 参数                              | 允许值 | 默认值 |  |  |  |  |  |  |
|---------------------------------|-----|-----|--|--|--|--|--|--|
| static.network.vlan.dhcp_enable | 0或1 | 1   |  |  |  |  |  |  |
| 描述:                             |     |     |  |  |  |  |  |  |
| 开启或关闭 IP 话机的 DHCP VLAN 功能。      |     |     |  |  |  |  |  |  |
| 0-关闭                            |     |     |  |  |  |  |  |  |
| 1-开启                            |     |     |  |  |  |  |  |  |

| 参数                              | 允许值           | 默认值 |
|---------------------------------|---------------|-----|
| static.network.vlan.dhcp_option | 128 到 254 的整数 | 132 |
| 描述:                             |               |     |
| 指定用于检测 VLAN ID 的 DHCP 选项。       |               |     |
| 你最多可以指定 5 个选项,并用逗号分隔选项。         |               |     |

以下显示配置文件中 DHCP VLAN 配置示例:

static.network.vlan.dhcp\_enable = 1
static.network.vlan.dhcp\_option = 132

2. 在引导文件 (如 y00000000000.boot) 中引用配置文件。

例如: include:config "http://10.2.1.158/static.cfg"

- 3. 上传引导文件和配置文件到配置服务器的根目录。
- 4. 触发 IP 话机执行自动更新配置。

更多关于自动配置的信息,请参阅 Yealink 技术支持上的最新自动配置指南。

### 验证配置

当 IP 话机配置使用 DHCP 进行 VLAN discovery,且设置 DHCP 选项值为 132,将发生以下 过程:

- 1. IP 话机广播一个 DHCP Discover 信息来确定是否有可用的 DHCP 服务器。
- 2. 如果 DHCP 服务器发送带有选项 132 的 DHCP Offer 报文, 话机将接收该 Offer, 发送 DHCP Request, 并保存 DHCP 服务器提供的 VLAN ID 到 DHCP 选项 132 中。
- 3. 从 DHCP 服务器获取 VLAN ID 后,话机将释放租用的 IP 地址,并使用目前已知的 VLAN ID 标记开始一个新的 DHCP 发送循环。

在此过程后,话机将发送 DHCP 选项 132 中带有从 DHCP 服务器获取的 VLAN ID 的数据包。

#### 下图显示了 IP 话机发送的 DHCP 发现数据包(在获取 VLAN ID 之前):

| Ele   | Edit View Go                  | Capture Analyze St               | atistics Telephon <u>y</u> <u>T</u> ools In  | ternals <u>H</u> elp |             |          |            |        |            |   |  |   |
|-------|-------------------------------|----------------------------------|----------------------------------------------|----------------------|-------------|----------|------------|--------|------------|---|--|---|
|       |                               | 🕒 🔏 🗙 😂 占                        | 🔍 🗢 🗢 🖓 🗿 🛓                                  |                      | ର୍ ପ୍ 🖺     | 🏽 🕅      | 8 % I 🕱    |        |            |   |  |   |
| Filte | er: bootp                     |                                  |                                              | Expression C         | lear Apply  |          |            |        |            |   |  |   |
| No.   | Time                          | Source                           | Destination                                  | Protocol             | Length Info |          |            |        |            |   |  |   |
|       | 3 0.110993                    | 0.0.0.0                          | 255.255.255.255                              | DHCP                 | 590 DHCP    | Discover | - Transact | ion ID | 0x83952d00 |   |  |   |
|       | 4 0.115183                    | 5.5.5.2                          | 5.5.5.18                                     | DHCP                 | 342 DHCP    | offer    | - Transact | ion ID | 0x83952d00 | - |  |   |
|       | 5 0.150004                    | 0.0.0.0                          | 255.255.255.255                              | DHCP                 | 590 DHCP    | Request  | - Transact | ion ID | 0xbdaa1562 |   |  |   |
|       | 6 0.154213                    | 5.5.5.2                          | 5.5.5.18                                     | DHCP                 | 342 DHCP    | ACK      | - Transact | ion ID | 0xbdaa1562 |   |  |   |
|       | / 0.2009//                    | 0.0.0.0                          | 255.255.255.255                              | DHCP                 | 590 DHCP    | Request  | - Transact | ion ID | 0x83952d00 |   |  |   |
|       | 8 0.205328                    | 5.5.5.2                          | 5.5.5.18                                     | DHCP                 | 342 DHCP    | ACK      | - Transact | ion ID | 0x83952000 |   |  |   |
|       | 9 10.068604                   | 0.0.0.0                          | 200.200.200.200                              | DHCP                 | 594 DHCP    | Discover | - Transact | ion ID | 0xc48e620  |   |  |   |
|       | 10 10.0/40/9                  | 10.10.111.254                    | 10.10.111.2                                  | DHCP                 | 546 DHCP    | Dequest  | - Transact | ion ID | 0xc48e620  |   |  |   |
|       | 12 10 163676                  | 10 10 111 254                    | 10 10 111 2                                  | DHCP                 | 346 DHCP    | ACK      | - Transact | ion TD | 0xc48e620  |   |  |   |
|       | 12 10.1050/0                  | 10.10.111.234                    | 10.10.111.2                                  | Uner                 | 540 biter   | - ALIN   | mansace    |        | 070400020  |   |  |   |
| < []  |                               |                                  |                                              |                      |             |          |            |        |            |   |  | , |
| E F   | rame 3: 590 by                | tes on wire (472/                | 0 bits), 590 bytes cap                       | tured (4720          | bits)       |          |            |        |            |   |  |   |
| - E   | thernet II, Sr                | <pre>`c: XiamenYe_11:2</pre>     | 7:b1 (00:15:65:11:27:b                       | 1), Dst: Bro         | adcast (ff: | **:**:** | :##:##)    |        |            |   |  |   |
|       | Destination:                  | Broadcast (ff:ff                 | : + + : + + : + + : + + + + + + + + + +      |                      |             |          |            |        |            |   |  |   |
|       | Source: xiam                  | 201Ye_11:27:D1 (00               | :15:65:11:27:01)                             |                      |             |          |            |        |            |   |  |   |
| m In  | Type: IP (OX                  | col vencion 4 En                 |                                              | 0.000 000 000 000    | 355 355 (3  |          | EE 255)    |        |            |   |  |   |
|       | con Datagram                  | con version 4, 50                | t: bootne (68) Det Bo                        | rt: bootne (         | 67)         | 55.255.2 | 55.255)    |        |            |   |  |   |
|       | ootstran Prote                | ncol                             | c. boocpc (08), bsc Po                       | re. boocps (         | 07)         |          |            |        |            |   |  |   |
|       | Message type                  | Boot Request (1                  | )                                            |                      |             |          |            |        |            |   |  |   |
|       | Hardware type                 | : Ethernet                       | ·                                            |                      |             |          |            |        |            |   |  |   |
|       | Hardware addr                 | ess length: 6                    | Click here to know ma                        | e information.       |             |          |            |        |            |   |  |   |
|       | Hops: 0                       |                                  |                                              |                      |             |          |            |        |            |   |  |   |
|       | Transaction :                 | ED: 0x83952d00                   |                                              |                      |             |          |            |        |            |   |  |   |
|       | Seconds elaps                 | sed: 100                         |                                              |                      |             |          |            |        |            |   |  |   |
|       | Bootp flags:                  | 0x0000 (Unicast)                 |                                              |                      |             |          |            |        |            |   |  |   |
|       | Client IP add                 | dress: 0.0.0.0 (0                | .0.0.0)                                      |                      |             |          |            |        |            |   |  |   |
|       | Your (client)                 | ) IP address: 0.0                | .0.0 (0.0.0.0)                               |                      |             |          |            |        |            |   |  |   |
|       | Next server                   | EP address: 0.0.0                | .0 (0.0.0.0)                                 |                      |             |          |            |        |            |   |  |   |
|       | Relay agent :                 | EP address: 0.0.0                | .0 (0.0.0.0)                                 |                      |             |          |            |        |            |   |  |   |
|       | Client MAC a                  | ddress: XiamenYe_                | 11:27:b1 (00:15:65:11:                       | 27:b1)               |             |          |            |        |            |   |  |   |
|       | Client hardwa                 | are address paddi                | ng: 0000000000000000000                      | 00                   |             |          |            |        |            |   |  |   |
| 002   | 0 ff ff 00 44<br>2 2 00 00 64 | 00 43 02 2c b3<br>00 00 00 00 00 | ea 01 01 06 00 83 95<br>00 00 00 00 00 00 00 | D.C., .              |             |          |            |        |            |   |  |   |

| Eile   | <u>E</u> dit <u>V</u> iew <u>G</u> o              | <u>Capture</u> <u>Analyze</u> | Statistics Telephony Tools In | ernals <u>H</u> elp | ,           |          |              |           |              |   |  |   |
|--------|---------------------------------------------------|-------------------------------|-------------------------------|---------------------|-------------|----------|--------------|-----------|--------------|---|--|---|
| 8 (    |                                                   | 🗎 🔀 🗶 😂                       | 🖴   🔍 🗢 🔶 🐴 💆                 |                     | କ୍ର୍ଷ୍ 🖻    | M 🕅      | 8 %   🕻      | ¢.        |              |   |  |   |
| Filter | : bootp                                           |                               | -                             | Expression          | Clear Apply |          |              |           |              |   |  |   |
| No.    | Time                                              | Source                        | Destination                   | Protocol            | Length Info |          |              |           |              |   |  |   |
|        | 3 0.110993                                        |                               |                               |                     |             |          |              |           |              |   |  |   |
|        | 4 0.115183                                        | 5.5.5.2                       | 5.5.5.18                      | DHCP                | 342 DHCP    | Offer    | - Transa     | iction I  | D 0x83952d00 | - |  |   |
|        | 5 0.150004                                        | 0.0.0.0                       | 255.255.255.255               | DHCP                | 590 DHCP    | Request  | - Transa     | action I  | D 0xbdaa1562 |   |  |   |
|        | 6 0.154213                                        | 5.5.5.2                       | 5.5.5.18                      | DHCP                | 342 DHCP    | ACK      | - Transa     | action I  | D 0xbdaa1562 |   |  |   |
|        | 7 0.200977                                        | 0.0.0.0                       | 255.255.255.255               | DHCP                | 590 DHCP    | Request  | - Transa     | action I  | D 0x83952d00 |   |  |   |
|        | 8 0.205328                                        | 5.5.5.2                       | 5.5.5.18                      | DHCP                | 342 DHCP    | ACK      | - Transa     | iction I  | D 0x83952d00 |   |  |   |
|        | 9 10.068604                                       | 0.0.0.0                       | 255.255.255.255               | DHCP                | 594 DHCP    | Discover | - Transa     | iction I  | D 0xc48e620  |   |  |   |
|        | 10 10.0/40/9                                      | 10.10.111.254                 | 10.10.111.2                   | DHCP                | 346 DHCP    | orter    | - Transa     | iction 1  | D 0xc48e620  |   |  |   |
|        | 12 10.1616/6                                      | 10 10 111 254                 | 255.255.255.255               | DHCP                | 346 DHCP    | Request  | - Transa     | action I  | D 0xc48e620  |   |  |   |
|        | 12 10.1050/0                                      | 10.10.111.234                 | 10.10.111.2                   | DHCP                | 540 DHCP    | ACK      | - 11 all 5 a | ICCTOIL 1 | D 0XC486020  |   |  |   |
| ۰ 📖    |                                                   |                               |                               |                     |             |          |              |           |              |   |  | ' |
|        | Hops: 0                                           | -                             |                               |                     |             |          |              |           |              |   |  |   |
|        | Transaction 1                                     | D: 0x83952d00                 |                               |                     |             |          |              |           |              |   |  |   |
|        | Seconds elaps                                     | ed: 100                       |                               |                     |             |          |              |           |              |   |  |   |
| ٠      | Bootp flags:                                      | 0x0000 (Unicas                | st)                           |                     |             |          |              |           |              |   |  |   |
|        | Client IP add                                     | ress: 0.0.0.0                 | (0.0.0)                       |                     |             |          |              |           |              |   |  |   |
|        | Your (client)                                     | IP address: 0                 | 0.0.0.0 (0.0.0.0)             |                     |             |          |              |           |              |   |  |   |
|        | Next server 1                                     | P address: 0.0                | 0.0.0 (0.0.0.0)               |                     |             |          |              |           |              |   |  |   |
|        | Relay agent 1                                     | P address: 0.0                | ).0.0 (0.0.0.0)               |                     |             |          |              |           |              |   |  |   |
|        | Client MAC ac                                     | idress: xiameny               | re_11:27:B1 (00:15:65:11:     | 27:01)              |             |          |              |           |              |   |  |   |
|        | Sorver bost r                                     | a e audress pac               | anig. 000000000000000000000   | 00                  |             |          |              |           |              |   |  |   |
|        | Boot file nam                                     | ame not given                 |                               |                     |             |          |              |           |              |   |  |   |
|        | Magic cookie:                                     |                               |                               |                     |             |          |              |           |              |   |  |   |
| III.   | Option: (t=5                                      | 3.1=1) DHCP Mes               | sage Type = DHCP Discove      | r                   | -           |          |              |           |              |   |  |   |
|        | Option: (t=61                                     | .l=7) client i                | identifier                    |                     |             |          |              |           |              |   |  |   |
|        | Option: (t=60                                     | ,1=12) vendor                 | class identifier = "udho      | p 1.10.3"           | •           |          |              |           |              |   |  |   |
|        | option: (t=12                                     | 25,1=37) V-I Ve               | endor-specific Informatio     | n                   |             |          |              |           |              |   |  |   |
|        | Option: (t=57                                     | ',1=2) Maximum                | DHCP Message Size = 576       |                     |             |          |              |           |              |   |  |   |
|        | option: (t=55                                     | i,l=16) Paramet               | er Request List               |                     |             |          |              |           |              |   |  |   |
| _      | End Option                                        |                               |                               |                     |             |          |              |           |              |   |  |   |
|        | Padding                                           |                               |                               |                     |             |          |              |           |              |   |  |   |
| 0000   | 0000 ff ff ff ff ff f0 15 65 11 27 b1 08 00 45 00 |                               |                               |                     |             |          |              |           |              |   |  |   |
| 0010   | 02 40 00 00                                       | 00 00 40 11                   | 78 ae 00 00 00 00 ff ff       | .@@                 | . x         |          |              |           |              |   |  |   |
| 0020   |                                                   | 00 43 02 2c                   | b3 ea 01 01 06 00 83 95       | D.C.                |             |          |              |           |              |   |  |   |

下图显示了 IP 话机接收的 DHCP Offer 报文 (DHCP 服务器使用选项 132 发送 DHCP Offer 报文):

| <u>F</u> ile | <u>E</u> dit <u>V</u> iew <u>G</u> o | <u>Capture</u> <u>A</u> nalyze | <u>Statistics</u> Telephony <u>T</u> ools In | ternals <u>H</u> el; | )           |         |                 |              |  |
|--------------|--------------------------------------|--------------------------------|----------------------------------------------|----------------------|-------------|---------|-----------------|--------------|--|
|              | <b>N GN 91 91</b>                    | 🗎 🔀 🗶 😂                        | 음   🔍 🗢 🔶 🔹 🛃                                |                      | ପ୍ପ୍ 🖳 📋    | 🏽 🗹 👯   | B 💥   🕱         |              |  |
| Filter       | bootp                                |                                | -                                            | Expression           | Clear Apply |         |                 |              |  |
| No.          | Time                                 | Source                         | Destination                                  | Protocol             | Length Info |         |                 |              |  |
|              | 3 0.110993                           | 0.0.0.0                        | 255.255.255.255                              | DHCP                 | 590 DHCP D  | iscover | - Transaction I | D 0x83952d00 |  |
|              | 4 0.115183                           | 5.5.5.2                        | 5.5.5.18                                     | DHCP                 | 342 DHCP 0  | ffer    | - Transaction I | D 0x83952d00 |  |
|              | 5 0.150004                           | 0.0.0.0                        | 255.255.255.255                              | DHCP                 | 590 DHCP R  | equest  | - Transaction 1 | D Oxbdaa1562 |  |
|              | 6 0.154213                           | 5.5.5.2                        | 5.5.5.18                                     | DHCP                 | 342 DHCP A  | CK.     | - Transaction I | D 0xbdaa1562 |  |
|              | 7 0.200977                           | 0.0.0.0                        | 255.255.255.255                              | DHCP                 | 590 DHCP R  | equest  | - Transaction I | D 0x83952d00 |  |
|              | 8 0.205328                           | 5.5.5.2                        | 5.5.5.18                                     | DHCP                 | 342 DHCP A  | CK      | - Transaction I | D 0x83952d00 |  |
|              | 9 10.068604                          | 0.0.0.0                        | 255.255.255.255                              | DHCP                 | 594 DHCP D  | iscover | - Transaction I | D 0xc48e620  |  |
|              | 10 10.074079                         | 10.10.111.254                  | 10.10.111.2                                  | DHCP                 | 346 DHCP 0  | ffer    | - Transaction I | D 0xc48e620  |  |
|              | 11 10.161676                         | 0.0.0.0                        | 255.255.255.255                              | DHCP                 | 594 DHCP R  | equest  | - Transaction I | D 0xc48e620  |  |
|              | 12 10.163676                         | 10.10.111.254                  | 10.10.111.2                                  | DHCP                 | 346 DHCP A  | CK .    | - Transaction I | D 0xc48e620  |  |
| <            |                                      |                                |                                              |                      | m           |         |                 |              |  |
|              | light TR ade                         |                                | (0, 0, 0, 0)                                 |                      |             |         |                 |              |  |
|              | Your (client)                        | TD address '                   | 5 5 18 (5 5 5 18)                            |                      |             |         |                 |              |  |
|              | Next server 1                        | P address: 5                   | 5 2 (5 5 5 2)                                |                      |             |         |                 |              |  |
|              | Relay agent 1                        | P address: 0 (                 |                                              |                      |             |         |                 |              |  |
|              | Client MAC an                        | dress: Xiamen)                 | e 11.27.b1 (00.15.65.11.                     | 27 · h1)             |             |         |                 |              |  |
|              | lient hardwa                         | re address nad                 | ding: 000000000000000000000000000000000000   | 00                   |             |         |                 |              |  |
|              | Server host r                        | ame: mid0507-0                 | Ic2a398                                      |                      |             |         |                 |              |  |
|              | Boot file nam                        | e not given                    | ccu350                                       |                      |             |         |                 |              |  |
|              | Magic cookie:                        | DHCP                           |                                              |                      |             |         |                 |              |  |
| (F)          | Option: (t=53                        | .l=1) DHCP Mes                 | sage Type = DHCP Offer                       |                      |             |         |                 |              |  |
|              | option: (t=1.                        | 1=4) Subnet Ma                 | isk = 255,255,255,0                          |                      |             |         |                 |              |  |
|              | option: (t=51                        | .1=4) IP Addre                 | ss Lease Time = 6 hours                      |                      |             |         |                 |              |  |
|              | option: (t=59                        | (l=4) Rebindir                 | ng Time Value = 5 hours.                     | 15 minute            | s           |         |                 |              |  |
|              | Option: (t=58                        | ,1=4) Renewal                  | Time Value = 3 hours                         |                      |             |         |                 |              |  |
|              | option: (t=3.                        | 1=4) Router =                  | 5.5.5.1                                      |                      |             |         |                 |              |  |
|              | Option: (t=1                         | 2,1=3) PXE - L                 | ndefined (vendor specifi                     | c)                   |             |         |                 |              |  |
| <b>E</b>     | option. (t=22                        | 2,1=1) Unassit                 | med                                          |                      |             |         |                 |              |  |
|              | option: (t=12                        | 8,1=5) DOCSIS                  | full security server IP                      | [TODO]               |             |         |                 |              |  |
|              | Option: (t=54                        | ,1=4) DHCP Ser                 | ver Identifier = 5.5.5.2                     |                      |             |         |                 |              |  |
|              | End Option                           |                                |                                              |                      |             |         |                 |              |  |
|              | Padding                              |                                |                                              |                      |             |         |                 |              |  |
|              |                                      | 00 00 00 00                    |                                              |                      |             |         |                 |              |  |
| 0110         | 00 00 00 00                          | 00 00 63 82                    | 53 63 35 01 02 01 04 ff                      | · · · · · · · · c    | . sc5       |         |                 |              |  |
| 0120         | 04 00 00 23                          | 20 02 04 05                    | 05 05 01 04 00 00 49 04 3a                   | *0                   | ' 'realaing |         |                 |              |  |
| 0140         | de 01 de 80                          | 05 76 69 64                    | 3d 34 36 04 05 05 05 02                      |                      | d =40       |         |                 |              |  |

下图显示了 IP 话机接收的 DHCP Offer 报文 (DHCP 服务器发送 ACK 报文到话机):

| File Edit View Go Car                                                                                                    | nture Analyze Statistics Telephony Tools                                                                                                    | s Internak Hah                                          |
|----------------------------------------------------------------------------------------------------|----------------------------------------------------------------------------------------------------|---------------------------------------------------------|
| The For Aren 70 Cal                                                                                                    |                                                                                                    |                                                         |
|                                                                                                    | 3 🖬 💥 😂 📇   🔍 🗢 🌳 🚯                                                                                                    |                                                         |
| Filter: bootp                                                                                                    |                                                                                                    | Expression Clear Apply                                  |
| No. Time So                                                                                                    | ource Destination                                                                                                    | Protocol Length Info                                    |
| 3 0.110993 0.                                                                                                    | .0.0.0 255.255.255.255                                                                                                    | 5 DHCP 590 DHCP Discover - Transaction ID 0x83952d00    |
| 4 0.115183 5.                                                                                                    | .5.5.2 5.5.5.18                                                                                                    | DHCP 342 DHCP Offer - Transaction ID 0x83952d00         |
| 5 0.150004 0.                                                                                                    | .0.0.0 255.255.255.255                                                                                                    | 5 DHCP 590 DHCP Request - Transaction ID 0xbdaa1562     |
| 6 0.154213 5.                                                                                                    | .5.5.2 5.5.5.18                                                                                                    | DHCP 342 DHCP ACK - Transaction ID 0xbdaa1562           |
| 7 0.200977 0.                                                                                                    | .0.0.0 255.255.255.255                                                                                                    | 5 DHCP 590 DHCP Request - Transaction ID 0x83952d00     |
| 8 0.205328 5.                                                                                                    | .5.5.2 5.5.5.18                                                                                                    | DHCP 342 DHCP ACK - Transaction ID 0x83952d00           |
| 9 10.068604 0.                                                                                                    | .0.0.0 255.255.255.255                                                                                                    | 5 DHCP 594 DHCP DISCOVER - Transaction 1D 0xc48e620     |
| 10 10.0/40/9 10                                                                                                    | 0.10.111.254 10.10.111.2                                                                                                    | DHCP 346 DHCP OTTer - Transaction ID 0xc486620          |
| 11 10.1616/6 0.                                                                                                    | .0.0.0 255.255.255.255                                                                                                    | 5 DHCP 594 DHCP Request - Transaction ID 0xc486620      |
| 12 10.1636/6 10                                                                                                    | 0.10.111.254 10.10.111.2                                                                                                    | DHCP 346 DHCP ACK - Transaction 1D 0xc48e620            |
| <                                                                                                    |                                                                                                    | 4                                                       |
| Client IP addres<br>Your (client) II<br>Next Server IP P<br>Relay agent IP<br>Client MAC addre<br>Client hardware<br>Server host name<br>Magic cookie: D<br>option: (r=3,1)<br>B option: (r=3,1)<br>B option: (r=5,1)<br>B option: (r=5,1)<br>B option: (r=5,1)<br>B option: (r=5,1)<br>B option: (r=5,1)<br>Client for the second second sec | 55: 0.0.0.0         (0.0.0.0)           55: 0.0.0.0         (0.0.0.0)           address: 0.5.5.18         (5.5.5.18           address: 0.0.0         (0.0.0.0)           ess: x1amenYe_l1:27:b1         (00:15:65:<br>address)           addressi address: address)         addressi addressi<br>addressi addressi           addressi addressi         addressi           addressi addressi         addressi<br>addressi           addressi addressi<br>addressi         addressi<br>addressi           addressi<br>addressi<br>ad | :11:27:51)<br>000000<br>urs<br>rs, 15 minutes<br>cífic) |
| Option: (t=222,<br>Option: (t=128,<br>Option: (t=54,]<br>End Option<br>Padding                                                                                                    | l=1) unassigned<br>l=5) DOCSIS full security server<br>=4) DHCP Server Identifier = 5.5.                                                                                                    | IP [T000]<br>5.2                                        |

从 DHCP 服务器获取 VLAN ID 后, IP 话机将释放租用的 IP 地址(5.5.5.18)并使用 VLAN-tag 111 开始一个新的 DHCP Discover 报文。

下图显示了 IP 话机接收的 DHCP 报文:

| <u>F</u> ile ] | Ele Edit View Go Capture Analyze Statistics Telephony Tools Internals Help |                      |                         |              |               |          |               |               |   |    |
|----------------|----------------------------------------------------------------------------|----------------------|-------------------------|--------------|---------------|----------|---------------|---------------|---|----|
|                |                                                                            | 🖻 🛃 🗶 🍔 🖴 I 🤅        | ् 🗢 🛸 📣 春 👱             |              | ର୍ ପ୍ 🖭   i   | ¥ 🛛 🍕    | 3 🕷   🖼       |               |   |    |
| Filter:        | bootp                                                                      |                      | -                       | Expression ( | Clear Apply   |          |               |               |   |    |
| No.            | Time                                                                       | Source               | Destination             | Protocol     | Length Info   |          |               |               |   |    |
|                | 3 0.110993                                                                 | 0.0.0.0              | 255.255.255.255         | DHCP         | 590 DHCP D    | iscover  | - Transaction | ID 0x83952d00 |   |    |
|                | 4 0.115183                                                                 | 5.5.5.2              | 5.5.5.18                | DHCP         | 342 DHCP 0    | ffer     | - Transaction | ID 0x83952d00 |   |    |
|                | 5 0.150004                                                                 | 0.0.0.0              | 255.255.255.255         | DHCP         | 590 DHCP R    | equest   | - Transaction | ID 0xbdaa1562 |   |    |
|                | 6 0.154213                                                                 | 5.5.5.2              | 5.5.5.18                | DHCP         | 342 DHCP A    | СК       | - Transaction | ID 0xbdaa1562 |   |    |
|                | 7 0.200977                                                                 | 0.0.0.0              | 255.255.255.255         | DHCP         | 590 DHCP R    | equest   | - Transaction | ID 0x83952d00 |   |    |
|                | 8 0.205328                                                                 | 5.5.5.2              | 5.5.5.18                | DHCP         | 342 DHCP A    | СК       | - Transaction | ID 0x83952d00 |   |    |
|                | 9 10.068604                                                                | 0.0.0.0              | 255.255.255.255         | DHCP         | 594 DHCP D    | iscover  | - Transaction | ID 0xc48e620  |   |    |
|                | 10 10.074079                                                               | 10.10.111.254        | 10.10.111.2             | DHCP         | 346 DHCP O    | ffer     | - Transaction | ID 0xc48e620  |   |    |
| _              | 11 10.161676                                                               | 0.0.0.0              | 255.255.255.255         | DHCP         | 594 DHCP R    | equest   | - Transaction | ID 0xc48e620  | _ |    |
|                | 12 10.163676                                                               | 10.10.111.254        | 10.10.111.2             | DHCP         | 346 DHCP A    | ск       | - Transaction | ID 0xc48e620  |   |    |
| <              |                                                                            |                      |                         |              | III           |          |               |               |   | F. |
| 🗄 Etł          | ernet II (VL                                                               | AN tagged), Src: Ci  | sco_5d:42:c4 (c0:62     | 6b:5d:42:c4  | ), Dst: Xiame | enYe_11: | 27:b1 (00:15: | 65:11:27:b1)  |   |    |
| ٤ (            | estination:                                                                | xiamenYe_11:27:b1 (  | 00:15:65:11:27:b1)      |              |               |          |               |               |   |    |
| E 5            | ource: Cisco                                                               | _5d:42:c4 (c0:62:6b  | :5d:42:c4)              |              |               |          |               |               |   |    |
| - N            | 'LAN tag: VLA                                                              | N=111, Priority=Bes  | t Effort (default)      |              |               |          |               |               |   |    |
|                | Identifier:                                                                | 802.1Q Virtual LAN   | (0x8100)                |              |               |          |               |               |   |    |
|                | 000                                                                        | = Priority           | : Best Effort (defa     | ilt) (0)     |               |          |               |               |   |    |
|                | 0                                                                          | = CFI: Can           | onical (0)              |              |               |          |               |               |   |    |
|                | 0000 0                                                                     | 110 1111 = VLAN: 11  | 1                       |              |               |          |               |               |   |    |
| 1              | ype: IP (0x0                                                               | 800)                 |                         |              |               |          |               |               |   |    |
| 🗉 Int          | ernet Protoc                                                               | ol Version 4, Src: : | 10.10.111.254 (10.1)    | ).111.254),  | Dst: 10.10.11 | 1.2 (10  | .10.111.2)    |               |   |    |
| 🗄 Use          | er Datagram P                                                              | rotocol, Src Port:   | bootps (67), Dst Po     | t: bootpc (  | (68)          |          |               |               |   |    |
| BOC            | tstrap Proto                                                               | col                  |                         |              |               |          |               |               |   |    |
| N              | lessage type:                                                              | Boot Reply (2)       |                         |              |               |          |               |               |   |    |
|                | lardware type                                                              | : Ethernet           |                         |              |               |          |               |               |   |    |
|                | lardware addr                                                              | ess length: 6        |                         |              |               |          |               |               |   |    |
|                | iops: 0                                                                    |                      |                         |              |               |          |               |               |   |    |
| 1              | ransaction I                                                               | D: 0x0c48e620        |                         |              |               |          |               |               |   |    |
| 5              | econds_elaps                                                               | ed: 0                |                         |              |               |          |               |               |   |    |
| ± 6            | ootp flags:                                                                | 0x0000 (Unicast)     |                         |              |               |          |               |               |   |    |
|                | lient IP add                                                               | ress: 0.0.0.0 (0.0.  | 0.0)                    |              |               |          |               |               |   |    |
| 1 N            | 'our (client)                                                              | IP address: 10.10.   | $(11.2 \ (10.10.111.2)$ | 100 B        |               |          |               |               |   |    |
| 0030           | 06 00 0c 48                                                                | e6 20 00 00 00 00    | 00 00 00 00 0a 0a       |              |               |          |               |               |   |    |
| 0040           | 6f 02 00 00                                                                | 00 00 00 00 00 00    | 00 15 65 11 27 b1       | 0.           | e             |          |               |               |   |    |

在此过程后,话机从 VLAN 111 中的 DHCP 服务器获取 IP 地址 (10.10.111.2)。

# 手动配置 VLAN

IP 话机默认关闭 VLAN 功能。你可以通过网页端用户页面、话机端用户页面或使用配置文件来 配置 VLAN。在 IP 话机上配置 VLAN 前,你需要向你的网络管理员获取 VLAN ID。当你配置 VLAN 功能时,最重要的问题是确认交换机上连接端口(访问、中继和混合)的类型,以确保话 机的通信(标记的/未标记的)能够正常传输。VLAN 功能会影响 IP 话机可用的功能。配置前请 先与你的网络管理员联系以获取更多信息。

### 配置有线网络中的 VLAN 功能

你可以开启或关闭 VLAN,并分别为 Internet (WAN) 端口、PC 端口配置 VLAN ID 和优先级。

### 通过网页端用户页面配置有线网络中的 VLAN 功能

以下配置以运行固件为 81 版本的 SIP-T46G IP 话机为例。

#### 通过网页端用户页面配置 Internet (WAN) 端口的 VLAN:

**1.** 使用管理员账号登录网页端用户页面。

默认的管理员用户名和密码均为 "admin"。

- 2. 点击 Network->Advanced。
- 3. 在 VLAN 区域,在 WAN Port Active 下拉框中选择所需值。
- 4. 在 VID (1-4094) 区域输入 VLAN ID。

5. 在 Priority 下拉框中选择所需值(0-7)。

7 为优先级最高。

| Veglink  |           |                                     |               |          | Log Out                                                  |  |  |
|----------|-----------|-------------------------------------|---------------|----------|----------------------------------------------------------|--|--|
|          | Status    | Network DSS                         | Key Features  | Settings | Directory Security                                       |  |  |
| Basic    | LLDP 🕜    |                                     |               |          | NOTE                                                     |  |  |
| PC Port  |           | Active<br>Packet Interval (1~3600s) | Enabled<br>60 | •        | VLAN<br>It is used to logically divide a                 |  |  |
| NAT      | CDP 🕜     |                                     |               |          | physical network into several<br>broadcast domains. VLAN |  |  |
| Advanced |           | Active                              | Enabled       | -        | through software instead of                              |  |  |
| Wi-Fi    |           | Packet Interval (1~3600s)           | 60            |          | connections.                                             |  |  |
|          | VLAN 🕜    |                                     |               |          | The priority of VLAN assignment                          |  |  |
|          | WAN Port  | Active                              | Enabled       | •        | lowest) :LLDP/CDP->manual                                |  |  |
|          |           | VID (1-4094)                        | 77            |          | configuration->DHCP VLAN                                 |  |  |
|          |           | Priority                            | 5             | •        | NAT Traversal<br>It is a general term for                |  |  |
|          | PC Port   | Active                              | Disabled      | •        | techniques that establish and                            |  |  |
|          |           | VID (1-4094)                        | 1             |          | traversing NAT gateways. STUN                            |  |  |
|          |           | Priority                            | 0             | •        | is one of the NAT traversal<br>techniques.               |  |  |
|          | DHCP VLAN | Active                              | Enabled       | •        | You can configure NAT traversal                          |  |  |
|          |           | Option (1-255)                      | 132           |          | for the IP phone.                                        |  |  |

6. 点击 Confirm 保存更改。

网页端用户页面提示警告 "Some settings you changed take effect when you restart your machine! Do you want to reboot now?"。

7. 点击 OK 重启话机。

#### 通过网页端用户页面配置 PC 端口的 VLAN:

1. 使用管理员账号登录网页端用户页面。

默认的管理员用户名和密码均为 "admin"。

- 2. 点击 Network->Advanced。
- 3. 在 VLAN 区域,在 PC Port Active 下拉框中选择所需值。
- 4. 在 VID (1-4094) 区域输入 VLAN ID。
- 5. 在 Priority 下拉框中选择所需值(0-7)。

#### 7 为优先级最高。

|              |           |                           |                |          | Log Out                                                            |
|--------------|-----------|---------------------------|----------------|----------|--------------------------------------------------------------------|
| Yealink 1466 |           |                           |                |          | English(English) 🔻                                                 |
|              | Status    | Network                   | SSKey Features | Settings | Directory Security                                                 |
| Basic        | LLDP 🕜    |                           |                |          | NOTE                                                               |
| PC Port      |           | Active                    | Enabled        | •        | VLAN                                                               |
| NAT          | CDP 🕜     | Packet Interval (1~30005) | 60             |          | physical network into several<br>broadcast domains. VLAN           |
| Advanced     |           | Active                    | Disabled       | •        | through software instead of<br>physically relocating devices or    |
| Wi-Fi        |           | Packet Interval (1~3600s) | 60             |          | connections.                                                       |
|              | VLAN 🕜    |                           |                |          | The priority of VLAN assignment<br>method (from highest to         |
|              | WAN Port  | Active                    | Disabled       | *        | lowest) :LLDP/CDP->manual<br>configuration->DHCP VLAN              |
|              |           | VID (1-4094)              | 1              |          | NAT Traversal                                                      |
|              |           | Priority                  | 0              | •        | techniques that establish and                                      |
|              | PC Port   | Active                    | Enabled        | •        | traversing NAT gateways. STUN                                      |
|              |           | VID (1-4094)              | 76             |          | techniques.                                                        |
|              |           | Priority                  | 3              | •        | You can configure NAT traversal<br>for the IP phone.               |
|              | DHCP VLAN | Active                    | Enabled        | •        | Quality of Service (QoS)                                           |
|              |           | Option (1-255)            | 132            |          | It is the ability to provide<br>different priorities for different |

6. 点击 Confirm 保存更改。

网页端用户页面提示警告 "Some settings you changed take effect when you restart your machine! Do you want to reboot now?"。

7. 点击 OK 重启话机。

#### 通过话机端用户页面配置 Internet (WAN)端口的 VLAN:

- 1. 轻按 Menu->Advanced (密码: admin) ->Network->VLAN->WAN Port。
- 2. 轻按 ( ) 或 ( ) , 或轻按 Switch 软键, 在 VLAN Status 区域选择所需值。
- 3. 在 VID Number 区域输入 VLAN ID (1-4094)。
- **4.** 在 **Priority** 区域输入所需值(0-7)。

7 为优先级最高。

| WAN Port      |     |         |                                |  |  |  |  |  |
|---------------|-----|---------|--------------------------------|--|--|--|--|--|
| 1. VLAN Statu | IS: | Enabled | $\triangleleft \triangleright$ |  |  |  |  |  |
| 2. VID Numbe  | er: | 77      |                                |  |  |  |  |  |
| 3. Priority:  |     | 5       |                                |  |  |  |  |  |
|               |     |         |                                |  |  |  |  |  |
|               |     |         |                                |  |  |  |  |  |
| Back          | 123 | Delete  | Save                           |  |  |  |  |  |

5. 轻按 Save 软键保存更改。

一段时间后,话机自动重启使配置生效。

#### 通过话机端用户页面配置 PC 端口的 VLAN:

- 1. 轻按 Menu->Advanced (密码: admin) ->Network->VLAN->PC Port。
- 2. 轻按 (•) 或 (•), 或轻按 Switch 软键, 在 VLAN Status 区域选择所需值。
- 3. 在 VID Number 区域输入 VLAN ID (1-4094)。
- 4. 在 Priority 区域输入所需值(0-7)。

7 为优先级最高。

| PC Port       |     |         |                                |  |  |
|---------------|-----|---------|--------------------------------|--|--|
| 1. VLAN Statu | ıs: | Enabled | $\triangleleft \triangleright$ |  |  |
| 2. VID Numb   | er: | 76      |                                |  |  |
| 3. Priority:  |     | 3       |                                |  |  |
|               |     |         |                                |  |  |
|               |     |         |                                |  |  |
| Back          | 123 | Delete  | Save                           |  |  |

5. 轻按 Save 软键保存更改。

一段时间后,话机自动重启使配置生效。

### 使用配置文件配置有线网络中的 VLAN 功能

下列话机使用新的自动配置机制:

- SIP-T58A/CP960: IP 话机运行固件为 80 及之后版本
- SIP-T48G/T48S/T46G/T46S/T42G/T42S/T41P/T41S/T40P/T40G/T29G/T27G/T23P/T23
   G/T21(P) E2/T19(P) E2 IP, CP860, CP920, W60P, W52P 和 W56P: IP 话机运行固件为 81 及之后版本
- VP59, W53P 和 CP930W-Base: IP 话机运行固件为 83 及之后版本
- SIP-T57W/T54W/T53W/T53/T48U/T46U/T43U/T42U: IP 话机运行固件为 84 及之后版本

其他 IP 话机或上面所列话机但运行旧版本固件将使用旧的自动配置机制。

#### 对于旧的自动配置机制

#### 使用配置文件配置 Internet (WAN) 端口和 PC 端口的 VLAN:

1. 在配置文件 (如 y0000000028.cfg) 中添加/编辑 Internet (WAN) 端口和 PC 端口的 VLAN 参数。

下列表格介绍参数信息:

| 参数                                          | 允许值          | 默认值     |  |  |  |
|---------------------------------------------|--------------|---------|--|--|--|
| network.vlan.internet_port_enable           | 0或1          | 0       |  |  |  |
| 描述:                                         |              |         |  |  |  |
| 开启或关闭 Internet (WAN) 端口的 VLAN 功能            | 2<br>20      |         |  |  |  |
| 0-关闭                                        |              |         |  |  |  |
| 1-开启                                        |              | [       |  |  |  |
| network.vlan.internet_port_vid 1 到 4094 的整数 |              |         |  |  |  |
| 描述:                                         |              |         |  |  |  |
| 配置 VLAN ID。                                 |              |         |  |  |  |
| Network.vlan.internet_port_priority         | 0 到 7 的整数    | 0       |  |  |  |
| 描述:                                         |              |         |  |  |  |
| 指定 Internet(WAN)端口的 VLAN 优先级。               |              | <b></b> |  |  |  |
| Network.vlan.pc_port_enable                 | 0或1          | 0       |  |  |  |
| 描述:                                         |              |         |  |  |  |
| 开启或关闭 PC 端口的 VLAN 功能。                       |              |         |  |  |  |
| 0-关闭                                        |              |         |  |  |  |
| 1-开启                                        |              |         |  |  |  |
| network.vlan.pc_port_vid                    | 1 到 4094 的整数 | 1       |  |  |  |
| 描述:                                         |              |         |  |  |  |
| 配置 VLAN ID。                                 |              |         |  |  |  |
| Network.vlan.pc_port_priority               | 0 到 7 的整数    | 0       |  |  |  |
| 描述:                                         |              |         |  |  |  |
| 指定 PC 端口的 VLAN 优先级。                         |              |         |  |  |  |

以下显示配置文件中 VLAN 配置示例:

network.vlan.internet\_port\_enable = 1
network.vlan.internet\_port\_vid = 77
network.vlan.internet\_port\_priority = 5

network.vlan.pc\_port\_enable = 1
network.vlan.pc\_port\_vid = 76
network.vlan.pc\_port\_priority = 3

上传配置文件到配置服务器的根目录,并触发 IP 话机执行自动更新配置。
 更多关于自动配置的信息,请参阅 Yealink\_SIP-T2 Series\_T19(P)
 E2\_T4\_Series\_CP860\_W56P\_IP\_Phones\_Auto\_Provisioning\_Guide。

#### 对于新的自动配置机制

#### 使用配置文件配置 Internet (WAN) 端口和 PC 端口的 VLAN:

1. 在配置文件 (如 static.cfg) 中添加/编辑 Internet (WAN) 端口和 PC 端口的 VLAN 参数。

下列表格介绍参数信息:

| 参数                                                           | 允许值                                  | 默认值 |  |  |  |  |  |
|--------------------------------------------------------------|--------------------------------------|-----|--|--|--|--|--|
| static.network.vlan.internet_port_enable                     | 0 或 1                                | 0   |  |  |  |  |  |
| 描述:                                                          |                                      |     |  |  |  |  |  |
| 开启或关闭 IP 话机标记 VLAN ID 到 Internet                             | (WAN)端口发送的数据包。                       | >   |  |  |  |  |  |
| 0-关闭                                                         |                                      |     |  |  |  |  |  |
| 1-开启                                                         |                                      |     |  |  |  |  |  |
| static.network.vlan.internet_port_vid 1 到 4094 的整数           |                                      |     |  |  |  |  |  |
| 描述:                                                          |                                      |     |  |  |  |  |  |
| 配置与特定 VLAN 关联的 VLAN ID。                                      |                                      | ſ   |  |  |  |  |  |
| Static.network.vlan.internet_port_priority    0 到 7 的整数    0 |                                      |     |  |  |  |  |  |
| 描述:                                                          |                                      |     |  |  |  |  |  |
| 指定传输 VLAN 数据包的优先级。                                           |                                      |     |  |  |  |  |  |
| Static.network.vlan.pc_port_enable                           | 0 或 1                                | 0   |  |  |  |  |  |
| 描述:                                                          |                                      |     |  |  |  |  |  |
| 开启或关闭 IP 话机标记 VLAN ID 到 PC 端口                                | 开启或关闭 IP 话机标记 VLAN ID 到 PC 端口发送的数据包。 |     |  |  |  |  |  |
| 0-关闭                                                         |                                      |     |  |  |  |  |  |
| 1-开启                                                         |                                      |     |  |  |  |  |  |

| 参数                                   | 允许值          | 默认值 |  |  |  |
|--------------------------------------|--------------|-----|--|--|--|
| static.network.vlan.pc_port_vid      | 1 到 4094 的整数 | 1   |  |  |  |
| 描述:                                  |              |     |  |  |  |
| 配置与特定 VLAN 关联的 VLAN ID。              |              |     |  |  |  |
| Static.network.vlan.pc_port_priority | 0 到 7 的整数    | 0   |  |  |  |
| 描述:                                  |              |     |  |  |  |
| 指定传输 VLAN 数据包的优先级。                   |              |     |  |  |  |

以下显示配置文件中 VLAN 配置示例:

static.network.vlan.internet\_port\_enable = 1
static.network.vlan.internet\_port\_vid = 77
static.network.vlan.internet\_port\_priority = 5
static.network.vlan.pc\_port\_enable = 1
static.network.vlan.pc\_port\_vid = 76
static.network.vlan.pc\_port\_priority = 3

2. 在引导文件 (如 y00000000000.boot) 中引用配置文件。

例如: include:config "http://10.2.1.158/static.cfg"

- 3. 上传引导文件和配置文件到配置服务器的根目录。
- 4. 触发 IP 话机执行自动更新配置。

更多关于自动配置的信息,请参阅 Yealink 技术支持上的最新自动配置指南。

### 配置无线网络中的 VLAN 功能

你可以开启或关闭 VLAN,并设定无线网络中特定的 VLAN ID 和优先级,只适用于 SIP VP-T49G IP 话机。无线网络中的 VLAN 功能只能使用配置文件来配置。

#### 使用配置文件配置无线网络中的 VLAN 功能:

1. 在配置文件 (如 y00000000051.cfg) 中添加/编辑无线网络的 VLAN 参数。

下列表格介绍参数信息:

| 参数               | 允许值   | 默认值 |
|------------------|-------|-----|
| wifi.vlan_enable | 0 或 1 | 0   |

| 参数                                              | 允许值            | 默认值 |  |  |
|-------------------------------------------------|----------------|-----|--|--|
| 描述:                                             |                |     |  |  |
| │<br>│ 开启或关闭 IP 话机无线网络中的 VLAN discov            | <b>ery</b> 功能。 |     |  |  |
| <b>0</b> -关闭                                    |                |     |  |  |
| 1-开启                                            |                |     |  |  |
| network.vlan.wifi_enable                      0 |                |     |  |  |
| 描述:                                             |                |     |  |  |
| 开启或关闭 IP 话机无线网络中 VLAN 功能的自                      | 目动配置。          |     |  |  |
| 0-关闭                                            |                |     |  |  |
| 1-开启                                            | -              |     |  |  |
| network.vlan.wifi_vid                           | 1 到 4094 的整数   | 1   |  |  |
| 描述:                                             |                |     |  |  |
| 配置 IP 话机无线网络中的 VLAN ID。                         |                |     |  |  |
| network.vlan.wifi_priority      0 到 7 的整数    0  |                |     |  |  |
| 描述:                                             |                |     |  |  |
| <br>  配置 IP 话机无线网络中的 VLAN 优先级。                  |                |     |  |  |

以下显示配置文件中 VLAN 配置示例:

wifi.vlan\_enable = 1
network.vlan.wifi\_enable = 1
network.vlan.wifi\_vid = 77
network.vlan.wifi\_priority = 3

2. 上传配置文件到配置服务器的根目录,并触发 IP 话机执行自动更新配置。

更多关于自动配置的信息,请参阅 Yealink\_SIP-T2 Series\_T19(P) E2\_T4\_Series\_CP860\_W56P\_IP\_Phones\_Auto\_Provisioning\_Guide。

### 验证配置

开启 VLAN 功能后,话机会进行重启。启动后,IP 话机将被分配一个 VLAN 77 的子网地址。

#### 下图显示了 IP 话机发送和接收的 VLAN ID:

| Eile   | E                                                                               | dit ⊻iew | <u>G</u> o <u>C</u> apture | Analyze    | Statistics | Telephon <u>y</u> | Tools F | lelp     |           |       |         |        |                 |          |        |       |           |             |
|--------|---------------------------------------------------------------------------------|----------|----------------------------|------------|------------|-------------------|---------|----------|-----------|-------|---------|--------|-----------------|----------|--------|-------|-----------|-------------|
|        | ë                                                                               |          | ( 🕷   🗁                    | <b>.</b> × | 28         | 0, 4              | ⇒ <     | <b>)</b> | _₽_       |       | .   €   | 20     | 0               | •   •    | ; 🗹    | 5 %   | 3         |             |
| Filter | : [                                                                             | sip      |                            |            |            |                   |         | •        | Expressio | in C  | ilear A | pply   |                 |          |        |       |           |             |
| No.    | 1                                                                               | Time     | Source                     |            | Destinatio | n                 | Protoco | l Inf    | 0         |       |         |        |                 |          |        |       |           |             |
| 1:     | 1                                                                               | 2.449323 | 2 10.2.1                   | 1.216      | 10.2.1     | .199              | SIP/S   | 5DP Re   | equest:   | INVI  | TE ST   | ip:201 | 1@10.2          | .1.199   | , with | sessi | ion desci | ription     |
| 1      | 2 3                                                                             | 2.451191 | L 10.2.1                   | .199       | 10.2.1     | 1.216             | SIP     | St       | atus:     | 100 т | rying   | 3      |                 |          |        |       |           |             |
| 1      | 3 2                                                                             | 2.452890 | ) 10.2.1                   | .199       | 10.2.8     | 3.216             | SIP/S   | 5DP R6   | equest:   | INVI  | TE Si   | ip:201 | 1 <b>@1</b> 0.2 | .8.210   | :5062, | with  | session   | description |
| - 14   | 4 3                                                                             | 2.489378 | 3 10.2.8                   | .216       | 10.2.1     | 199               | SIP     | St       | atus:     | 100 т | rying   | 3      |                 |          |        |       |           |             |
| 1      | 73                                                                              | 3.64900  | 7 10.2.8                   | .216       | 10.2.1     | 199               | SIP     | St       | atus:     | 180 F | ingir   | ng     |                 |          |        |       |           |             |
| 1      | 83                                                                              | 3.651850 | 5 10.2.1                   | .199       | 10.2.1     | 1.216             | SIP     | St       | atus: 3   | 180 F | ingir   | ng     |                 |          |        |       |           |             |
| 21     | 0 4                                                                             | 4.411930 | ) 10.2.8                   | .216       | 10.2.1     | 199               | SIP/S   | 5DP St   | atus:     | 200 c | ĸ, wi   | ith se | essior          | ) descr  | iption |       |           |             |
| 2:     | 14                                                                              | 4.41566  | L 10.2.1                   | .199       | 10.2.1     | 1.216             | SIP/:   | 5DP St   | atus:     | 200 c | ĸ, wi   | ith se | essior          | ) des cr | iption |       |           |             |
| 23     | 24                                                                              | 1.496390 | 5 10.2.1                   | 1.216      | 10.2.8     | 3.216             | SIP     | Re       | equest:   | ACK   | sip:2   | 201010 | 0.2.8.          | 216:50   | 162    |       |           |             |
| 2      | 34                                                                              | 4.496749 | 9 10.2.1                   | 1.216      | 10.2.8     | 3.216             | SIP     | Re       | equest:   | ACK   | sip:2   | 201@10 | 0.2.8.          | 216:50   | 162    |       |           |             |
| 4      |                                                                                 |          |                            |            |            |                   |         |          |           |       |         |        |                 |          |        |       |           |             |
| + FI   | r a                                                                             | me 11:   | 908 bytes                  | on wire    | (7264      | bits), 9          | 08 byt  | es ca    | aptured   | (726  | 64 bit  | :5)    |                 |          |        |       |           |             |
| + E*   | th                                                                              | ernet I  | I, Src: X                  | amenYe_    | 12:22:f    | 9 (00:15          | :65:12  | :22:f    | 9), Ds    | t: Ci | sco_4   | 10:da  | :55 (6          | 6c:50:4  | d:40:d | a:55) |           |             |
| - 8    | 02                                                                              | .10 vir  | tual LAN,                  | PRI: 3,    | CFI: 0     | , ID: 77          | ,       |          | _         |       |         |        |                 |          |        |       |           |             |
|        | 0                                                                               | 11       |                            | . = Pri    | ority:     | Exceller          | nt Effo | nt (B    | 3)        |       |         |        |                 |          |        |       |           |             |
|        |                                                                                 |          |                            | . = CFI    | : Canon    | ical (0)          |         |          |           |       |         |        |                 |          |        |       |           |             |
|        |                                                                                 | 000      | 0 0100 110                 | )1 = ID:   | 77         |                   |         |          |           |       |         |        |                 |          |        |       |           |             |
|        | Τ.                                                                              | уре: ІР  | (0×0800)                   |            |            |                   |         |          |           |       |         |        |                 |          |        |       |           |             |
| + II   | Internet Protocol, Src: 10.2.11.216 (10.2.11.216), Dst: 10.2.1.199 (10.2.1.199) |          |                            |            |            |                   |         |          |           |       |         |        |                 |          |        |       |           |             |
|        | se                                                                              | r Datag  | ram Protoc                 | col, Sro   | Port:      | na-local          | ise (5  | 062),    | Dst P     | ort:  | sip (   | (5060) | )               |          |        |       |           |             |
| ± S    | Session Initiation Protocol                                                     |          |                            |            |            |                   |         |          |           |       |         |        |                 |          |        |       |           |             |

# 附件

# 附件 A: 术语解释

IEEE(电气和电子工程师协会)—致力于推进技术创新和进步的专业协会,总部位于纽约市。

**TIA**(美国通信工业协会)—经美国国家标准协会(ANSI)认证,为多种 ICT 产品制定自发的、 以共识为基础的行业标准。

**IEEE 802.3**—是工作组和工作组制定的 IEEE 标准的集合,该工作组定义了有线以太网的物理 层和数据链路层的介质访问控制(MAC)。

**Port-based VLAN**—Port-based VLAN 是形成逻辑以太网网段的千兆以太网交换机上的一组端口。Port-based VLAN 中每个端口一次只能属于一个 VLAN。

Port and Protocol-based VLAN —最初在 IEEE 802.1v(目前修正为 802.1Q-2003 的一部分)中被定义,允许基于接收到的数据帧类型和其有效负载中的协议信息对唯一的 VLAN 进行数据帧分类和分配。

**TPID** (标签协议标识符) ——组数值设置在 0x8100 的 16 位域,用来识别标记为 IEEE 802.1Q 的 帧。它用于从无标记的帧中区分帧。

**PCP**(优先级代码点)——组 3 位的域,指 IEEE 802.1p 优先级。它显示帧的优先级级别。值从 0(最大努力 best effort)到 7(最高); 1 代表优先级最低。

**CFI**(规范格式指示位)—用于作为太网类型网络和令牌环类型网络之间的兼容。在以太网交换机 中通常设置为 0。如果帧在以太网端口中接收数据,CFI 值设置为 1,该帧不能被转接到未标记 的端口。

# 附件 B: 系统名称

下列表格列出 Yealink 话机型号及其对应的系统名称:

| 型号                    | 系统名称        |
|-----------------------|-------------|
| CP860                 | CP860       |
| CP920                 | SIP-CP920   |
| CP960                 | SIP-CP960   |
| W52P/W56P             | W52P        |
| W60P/W53P/CP930W-Base | SIP-W60B    |
| VP59                  | VP59        |
| SIP-T58A              | SIP-T58     |
| SIP VP-T49G           | SIP VP-T49G |
| SIP-T57W              | SIP-T57W    |
| SIP-T54W              | SIP-T54W    |
| SIP-T53W              | SIP-T53W    |
| SIP-T53               | SIP-T53     |
| SIP-T48U              | SIP-T48U    |
| SIP-T48G              | SIP-T48G    |
| SIP-T48S              | SIP-T48S    |
| SIP-T46U              | SIP-T46U    |
| SIP-T46G              | SIP-T46G    |
| SIP-T46S              | SIP-T46S    |
| SIP-T43U              | SIP-T43U    |
| SIP-T42U              | SIP-T42U    |
| SIP-T42G              | SIP-T42G    |
| SIP-T42S              | SIP-T42S    |
| SIP-T41P              | SIP-T41P    |
| SIP-T41S              | SIP-T41S    |
| SIP-T40P              | SIP-T40P    |
| SIP-T40G              | SIP-T40G    |
| SIP-T29G              | SIP-T29G    |
| SIP-T27G              | SIP-T27G    |
| SIP-T23P              | SIP-T23P    |
| SIP-T23G              | SIP-T23G    |

| 型号            | 系统名称        |
|---------------|-------------|
| SIP-T21(P) E2 | SIP-T21P_E2 |
| SIP-T19(P) E2 | SIP-T19P_E2 |

# 附件 C: 型号名称

下列表格列出 Yealink 话机型号及其对应的型号名称:

| 型号                    | 型号名称      |
|-----------------------|-----------|
| CP860                 | CP860     |
| CP920                 | CP920     |
| CP960                 | SIP-CP960 |
| W52P/W56P             | W52P      |
| W60P/W53P/CP930W-Base | W600      |
| VP59                  | VP59      |
| SIP-T58A              | SIP-T58   |
| SIP VP-T49G           | T49       |
| SIP-T57W              | T57W      |
| SIP-T54W              | T54W      |
| SIP-T53W              | T53W      |
| SIP-T53               | Т53       |
| SIP-T48U              | T48U      |
| SIP-T48G              | T48       |
| SIP-T48S              | T48S      |
| SIP-T46U              | T46U      |
| SIP-T46G              | T46       |
| SIP-T46S              | T46S      |
| SIP-T43U              | T43U      |
| SIP-T42U              | T42U      |
| SIP-T42G              | T42       |
| SIP-T42S              | T42S      |
| SIP-T41P              | T41       |

| 型号            | 型号名称    |
|---------------|---------|
| SIP-T41S      | T41S    |
| SIP-T40P      | T40     |
| SIP-T40G      | T40G    |
| SIP-T29G      | T29     |
| SIP-T27G      | T27     |
| SIP-T23P/G    | T23     |
| SIP-T21(P) E2 | T21P_E2 |
| SIP-T19(P) E2 | T19P_E2 |

# 附件 D: 功率值

下列表格列出 LLDP-MED 中发送的功率值:

| 型号                    | 功率值     |
|-----------------------|---------|
| CP860                 | 8100mW  |
| CP920                 | 7000mW  |
| CP960                 | 12000mW |
| W53P/W60P/CP930W-Base | 4000mW  |
| W52P/W56P             | 1500mW  |
| VP59                  | 12900mW |
| SIP-T58A              | 11400mW |
| SIP-T57W              | 10500mW |
| SIP-T54W              | 7000mW  |
| SIP-T53W/T53          | 7000mW  |
| SIP-T48U              | 10500mW |
| SIP-T48G              | 10600mW |
| SIP-T48S              | 10800mW |
| SIP-T46U              | 7000mW  |
| SIP-T46G              | 8000mW  |
| SIP-T46S              | 7600mW  |
| SIP-T43U              | 7000mW  |

| 型号          | 功率值     |
|-------------|---------|
| SIP-T42U    | 5000mW  |
| SIP-T42G    | 5900mW  |
| SIP-T42S    | 6800mW  |
| SIP-T41P    | 3200mW  |
| SIP-T41S    | 12500mW |
| SIP-T40P    | 5300mW  |
| SIP-T40G    | 6000mW  |
| SIP-T29G    | 8100mW  |
| SIP-T27G    | 7100mW  |
| SIP-T23P    | 6500mW  |
| SIP-T23G    | 8200mW  |
| SIP-T21P E2 | 6500mW  |
| SIP-T19P E2 | 5000mW  |

# 附件 E: 引用标准

IEEE 802.3: http://www.ieee802.org/3/

Cisco 交换机上的 LLDP: http://www.cisco.com/en/US/docs/switches/lan/catalyst3750/software/release/12.2\_55\_se/confi guration/guide/swlldp.html

Cisco 交换机上的 CDP:

 $http://www.cisco.com/c/en/us/td/docs/switches/lan/catalyst3750/software/release/12-2\_55\_se/configuration/guide/scg3750/swcdp.html$ 

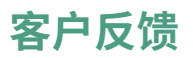

我们正在努力提高文档质量,感谢您的反馈。请将您的意见和建议发送邮件至 DocsFeedback@yealink.com。